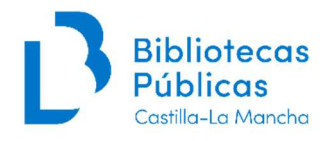

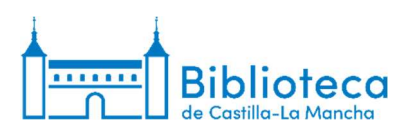

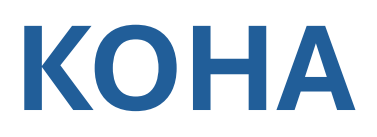

# MÓDULO DE PUBLICACIONES PERIÓDICAS

# **RECEPCIÓN DE NÚMEROS**

IRENE GARCÍA ARRANZ Responsable de publicaciones periódicas de la Biblioteca de Castilla-La Mancha

27/03/2025

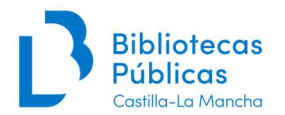

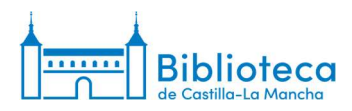

#### RECEPCIÓN DE NÚMEROS EN EL MÓDULO DE PUBLICACIONES PERIÓDICAS DE KOHA

La recepción de números de revistas y periódicos se realiza en las suscripciones del Módulo de Publicaciones Periódicas de Koha. Para acceder a cada una de las suscripciones tenemos dos opciones:

- Desde el registro del catálogo
- Desde el módulo de publicaciones periódicas

#### Desde el registro del catálogo:

1. En la página principal de la Intranet introducimos las palabras clave del título de la publicación que queremos localizar y hacemos clic en "Enviar".

| Skoha ("cosas de casa<br>Préstamo D                                                                                                    | ver para la busqueda: " " volución Renovar Buscar usuarios Buscar en el catálog | B Castilla La Mancha Enviar       |
|----------------------------------------------------------------------------------------------------|---------------------------------------------------------------------------------|-----------------------------------|
| io                                                                                                    |                                                                                 |                                   |
|                                                                                                    | <b>⇄</b> Circulación                                                            | Catalogación                      |
| Os recordamos que seguimos trabajando<br>con AbsysNET hasta nuevo aviso.<br>Koha está en pruebas hasta que                                                    | Suarios                                                                         | Publicaciones periódicas          |
| Contirmemos la migración definitiva.<br>El Este entorno es para practicar y detectar<br>prores.<br>Cualquier duda escribe a >><br>practecetidade escribe a >> | Q Búsqueda<br>avanzada                                                          | <b><sup>1</sup></b> Adquisiciones |
| Soportecatalogo@jccm es                                                                                                    | Q Búsqueda de                                                                   | Informes                          |
| Ya podéis acceder a nuevos contenidos en la<br>Plataforma de Formación-Xercode,<br>ncluyendo.                                                                 | ejemplar                                                                        | <b>ℯ</b> Herramientas             |
| <ul> <li>Gestión de reservas</li> <li>Tareas rutinarias en Koha</li> <li>Vídeos subtitulados en varios módulos</li> </ul>                                     | 🔳 Listas                                                                        | Ö. Administración do              |
| Los encontráis en<br>Circulación > Gestión de reservas<br>Circulación > Tareas rutinarias en Koha                                                             | <b>O</b> Autoridades                                                            | Koha                              |

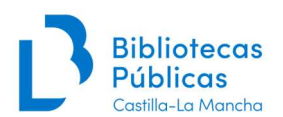

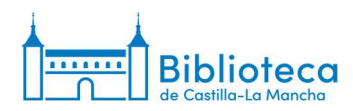

2. A continuación nos aparecen los resultados de la búsqueda. Cuando localicemos la publicación que nos interese, hacemos clic sobre el título.

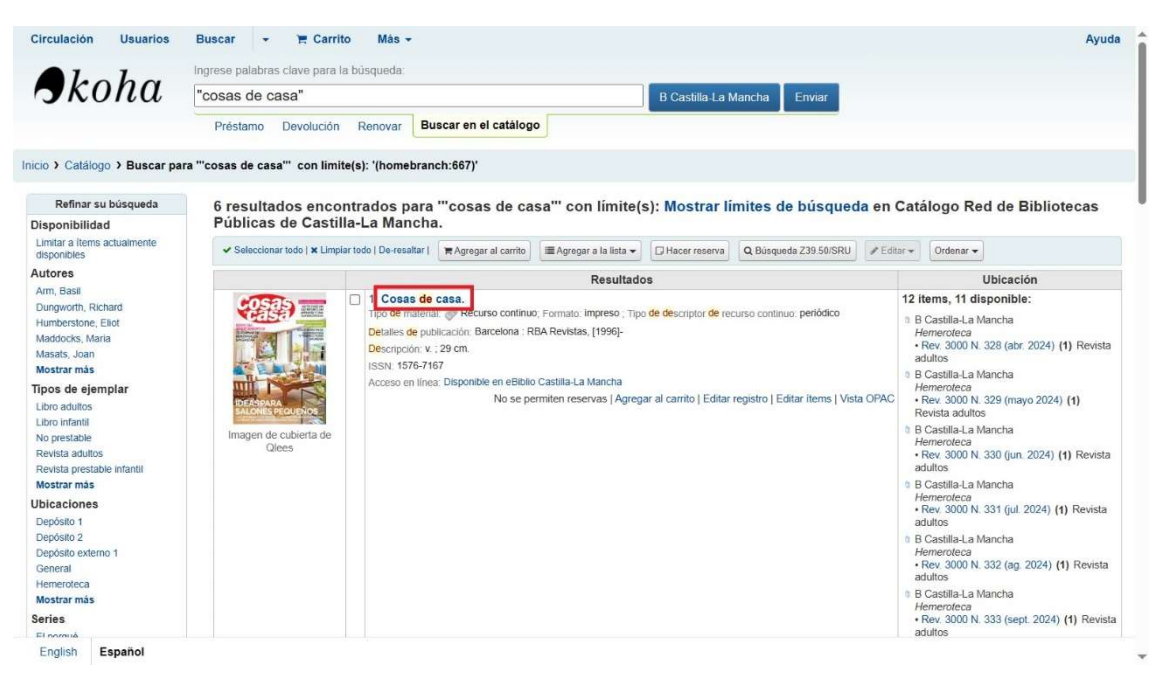

3. En el registro de la publicación aparecen varias pestañas en la parte inferior. Hacemos clic en la de "Suscripciones".

| Konu i                    | cosas de casa"        |                                                        |                                                            | B Castill                | a-La Mancha      | Enviar                 |          |  |
|---------------------------|-----------------------|--------------------------------------------------------|------------------------------------------------------------|--------------------------|------------------|------------------------|----------|--|
|                           | Préstamo Devolució    | n Renovar Busc                                         | ar en el catálogo                                          |                          |                  |                        |          |  |
| Catálogo > Cosas de casa  | > Detalles            |                                                        |                                                            |                          |                  |                        |          |  |
|                           |                       |                                                        |                                                            |                          |                  |                        |          |  |
| Resultados                | + Nuevo - PEdita      | ar 👻 Guardar 👻                                         | R Agregar al carrito                                       | III Agregar a la lista 🕶 | 😝 Imprimir       | Hacer reserva          |          |  |
| ÷ >                       |                       | Cosas de cas                                           | a.                                                         |                          |                  |                        |          |  |
|                           |                       | Tipo: 🧼 Recursos continu                               | ados                                                       |                          |                  |                        |          |  |
| mal                       | HAR BEIT              | Editor: Barcelona : RBA Re                             | vistas, [1996]-                                            |                          |                  |                        |          |  |
| mai                       |                       | Descripcion: V.; 29 cm.<br>ISSN: 1576-7167.            |                                                            |                          |                  |                        |          |  |
| RC                        |                       | Tema(s) Decoración Pu                                  | blicaciones periódicas                                     |                          |                  |                        |          |  |
| 3D                        | IDEASPARA             | Recursos en línea: Disponi<br>Entrada de suplemento/Nú | ble en eBiblio Castilla-La M<br>nero especial: Cosas de co | lancha<br>ocina          |                  |                        |          |  |
|                           | SALONESPEQUENOS       | Entrada de suplemento/Nú                               | nero especial: 100 recetas                                 |                          |                  |                        |          |  |
| TIS                       |                       | Vista OPAC: Abrir en una v                             | entana nueva.                                              |                          |                  |                        |          |  |
| servas (0)                |                       | Registro de Elasticsearch:                             | Mostrar                                                    |                          |                  |                        |          |  |
| alíticas                  | Existencias (12)      | Descripciones (3)                                      | Suscripciones                                              | Detalles de adquisición  | Imágenes (0)     |                        |          |  |
| scripciones (16)          | Mostrar ejemplare     | s de otras bibliotecas                                 |                                                            |                          |                  |                        |          |  |
| torial de préstamos       | ▼ Activar filtros   ✓ | Seleccionar todo   × Li                                | ,<br>mpiar todo   Acciones:                                | Eliminar ítems seleccior | iados 🖋 Modifica | ar ítems seleccionados | i        |  |
|                           | Mostrando 1 a 12 de 1 | 2 entradas Mostrar 20                                  | v entradas < Prev                                          | io 1 Siguiente >         | Buscar:          |                        |          |  |
| gistro de<br>dificaciones |                       |                                                        |                                                            |                          | 🗙 Limpiar filtro | 🔅 Columnas 🕹           | Exportar |  |
|                           |                       |                                                        |                                                            |                          |                  |                        |          |  |

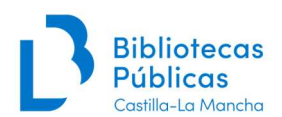

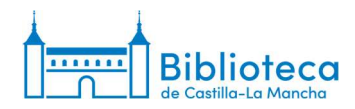

4. El sistema nos muestra todas las suscripciones de la Red asociadas a ese título.

| Analiticas E            | xistencias (12)                                                | Descripciones (3)      | Suscripciones         | Detalles d | e adquis | sición Imág    |  |  |  |  |  |
|-------------------------|----------------------------------------------------------------|------------------------|-----------------------|------------|----------|----------------|--|--|--|--|--|
| Suscripciones (16)      | Esta es una                                                    | suscripción a          | una publicació        | n perió    | dica     |                |  |  |  |  |  |
| Ulaterial de extetament | Hav 16 subscripci                                              | ones asociadas con es  | te título).           | . pene     | area     |                |  |  |  |  |  |
| Historial de prestamos  | En la bibliote                                                 | ca: BPM José Hi        | erro (Red BPM Ta      | lavera d   | de la l  | Reina)         |  |  |  |  |  |
| Registro de             | Ubicación: Hemeroteca                                          |                        |                       |            |          |                |  |  |  |  |  |
| modificaciones          | Signatura: PP-212                                              |                        |                       |            |          |                |  |  |  |  |  |
|                         | COLNUM:6811   Proveedor: Papelería Villaverde   Proc(A):Compra |                        |                       |            |          |                |  |  |  |  |  |
| (                       | (Migrado desde Absys)                                          |                        |                       |            |          |                |  |  |  |  |  |
| L                       | os 5 últimos ejem                                              | plares relacionados co | n esta suscripción:   |            |          |                |  |  |  |  |  |
| Ĩ                       | Número #                                                       | Fecha de recepción     | Fecha de publicación  | Estado     | Nota I   | Nota no públic |  |  |  |  |  |
|                         | n. 338(2025 feb.)                                              | 01/02/2025             | 01/02/2025            | Recibido   |          |                |  |  |  |  |  |
|                         | n.337(2025:ene.)                                               | 01/01/2025             | 01/01/2025            | Recibido   |          |                |  |  |  |  |  |
|                         | n.336(2024:dic.)                                               | 01/12/2024             | 01/12/2024            | Recibido   |          |                |  |  |  |  |  |
|                         | n.335(2024:nov.)                                               | 01/11/2024             | 01/11/2024            | Recibido   |          |                |  |  |  |  |  |
|                         | n.334(2024:oct.)                                               | 01/10/2024             | 01/10/2024            | Recibido   |          |                |  |  |  |  |  |
| C                       | Detalles de la suscripción                                     |                        |                       |            |          |                |  |  |  |  |  |
| E                       | En la bibliote                                                 | ca: BPM Arenas         | de San Juan           |            |          |                |  |  |  |  |  |
| L                       | Jbicación: Hemero                                              | oteca                  |                       |            |          |                |  |  |  |  |  |
| 5                       | Signatura: 747 CO                                              | S                      |                       |            |          |                |  |  |  |  |  |
| C                       | COLNUM:12541                                                   | Proc(A):Compra         |                       |            |          |                |  |  |  |  |  |
| (                       | (Migrado desde Absys)                                          |                        |                       |            |          |                |  |  |  |  |  |
| L                       | os 5 últimos ejem                                              | plares relacionados co | n esta suscripción:   |            |          |                |  |  |  |  |  |
|                         | Número #                                                       | Fecha de recepción     | n Fecha de publicació | n Estado   | Nota     | Nota no públ   |  |  |  |  |  |
|                         | n.235(2016:jul.)                                               | 01/07/2016             | 01/07/2016            | Recibid    | 0        |                |  |  |  |  |  |
|                         | n.234(2016 jun.)                                               | 01/06/2016             | 01/06/2016            | Recibid    | 0        |                |  |  |  |  |  |
|                         | n 233(2016 mayo                                                | ) 01/05/2016           | 01/05/2016            | Recibid    | 0        |                |  |  |  |  |  |
|                         | n.232(2016:abr.)                                               | 01/04/2016             | 01/04/2016            | Recibid    | 0        |                |  |  |  |  |  |
|                         | n.231(2016:marzo                                               | 01/03/2016             | 01/03/2016            | Recibid    | 0        |                |  |  |  |  |  |

5. Cuando localicemos la de nuestra biblioteca, hacemos clic en "Detalles de la suscripción".

| Número # Fech                                                                                                    | de recepción Fecha                                                                                                    | de publicación Estad                                                                                                    | o Nota N                                                           | ota no | pública         |
|----------------------------------------------------------------------------------------------------|----------------------------------------------------------------------------------------------------|----------------------------------------------------------------------------------------------------|--------------------------------------------------------------------|--------|-----------------|
| Detalles de la sus                                                                                                    | ripción                                                                                                    |                                                                                                    |                                                                    |        | -//             |
| En la bibliote                                                                                                    | ca: B Castilla-La                                                                                                    | Mancha                                                                                                    |                                                                    |        |                 |
| COLNUM:19799                                                                                                    | BUENAVISTA 2021   Pr                                                                                                    | oc(A):Compra                                                                                                    |                                                                    |        |                 |
| Ejemplares faltant                                                                                                    | es: n.320(2023:ag.); n.2                                                                                                    | 99(2021:nov.)                                                                                                    |                                                                    |        |                 |
| (Migrado desde Al                                                                                                    | isys)                                                                                                    |                                                                                                    |                                                                    |        |                 |
| Los 5 últimos ejen                                                                                                    | plares relacionados cor                                                                                                    | n esta suscripción:                                                                                                    |                                                                    |        |                 |
| Número #                                                                                                    | Fecha de recepción                                                                                                    | Fecha de publicación                                                                                                    | Estado                                                             | Nota   | Nota no públic  |
| n.340(2025:abr)                                                                                                    | 26/03/2025                                                                                                    | 01/04/2025                                                                                                    | Recibido                                                           | 0      |                 |
| n.339(2025:marz                                                                                                    | ) 26/03/2025                                                                                                    | 01/03/2025                                                                                                    | Recibido                                                           | 5      |                 |
| n.338(2025:feb.)                                                                                                    | 01/02/2025                                                                                                    | 01/02/2025                                                                                                    | Recibido                                                           | 0      |                 |
|                                                                                                    |                                                                                                    |                                                                                                    | Docibide                                                           |        |                 |
| n.337(2025:ene.)                                                                                                    | 01/01/2025                                                                                                    | 01/01/2025                                                                                                    | Necibiat                                                           | ·      |                 |
| n.337(2025:ene.)<br>n.000(2021:dic.)<br>Detalles de la sus<br>En la bibliote<br>Ubicación: Hemer                                                                                                    | 01/01/2025<br>01/12/2024<br>rripción<br>ca: BPM Paterna                                                                                                    | 01/01/2025<br>01/12/2024<br>del Madera                                                                                                    | Recibido                                                           | 2      |                 |
| n.337(2025-ene.)<br>n.999(292-14de)<br>Detalles de la sus:<br>En la bibliote<br>Ubicación: Hemer<br>Signatura: COS<br>COLNUM:19381  <br>(Migrado desde Al                                                                                                    | 01/01/2025<br>01/42/2024<br>rripción<br>Ca: BPM Paterna<br>bleca<br>Proc(A):Compra<br>sys)                                                                                                    | 01/01/2025<br>01/12/2024<br>del Madera                                                                                                    | Recibido                                                           | )      |                 |
| n.337(2025 ene.)<br>n.096(2024.4dic.)<br>Detailes de la sus<br>En la bibliote<br>Ubicación. Hemer<br>Signatura: COS<br>COLNUM: 19381  <br>(Migrado desde Al<br>Los 5 últimos ejen<br>Número #                                                                                      | 01/01/2025<br>01/02/2024<br>ripción<br>Cac: BPM Paterna<br>vieca<br>Proc(A).Compra<br>sys)<br>plares relacionados cor<br>Facha de recepción                                                       | 01/01/2025<br>01/12/2024<br>del Madera                                                                                                    | Recibido                                                           | Nota   | Nota no pública |
| n.337(2025 ene.)<br>n.000(2021.40c.)<br>Detalles de la suis<br>En la bibliote<br>Ubicación: Herner<br>Signatura: COS<br>COLNUM:19381  <br>(Migrado desde Al<br>Los 5 últimos ejen<br>Número #<br>n.34(2023/dtc)                                                                    | 01/01/2025<br>04/42/a024<br>ripción<br>ca: BPM Paterna<br>leca<br>Proc(A).Compra<br>sys)<br>plares relacionados cor<br>Fecha de recepción<br>01/12/2023                                           | 01/01/2025<br>01/12/2024<br>del Madera<br>esta suscripción:<br>Fecha de publicación<br>01/12/2023                                                         | Recibido<br>Recibido<br>Recibido                                   | Nota   | Nota no pública |
| n.337(2025 ene.)<br>n.309(2021 dic.)<br>Detalles de la sus<br>En la bibliote<br>Ubicación: Hemen<br>Signatura: COS<br>COLNUM: 19381  <br>(Migrado desde Al<br>Los 5 últimos ejen<br><u>Número #</u><br>n.324(2023 dic.)<br>n.321(2023 seci.)                                       | 01/01/2025<br>01/02/2024<br>ripción<br>ca: BPM Paterna<br>teca<br>Proc(A): Compra<br>sys)<br>plares relacionados cor<br>Fecha de recepción<br>01/02/2023                                          | 01/01/2025<br>01/12/2024<br>del Madera<br>resta suscripción:<br>Fecha de publicación<br>01/12/2023<br>01/09/2023                                          | Estado<br>Recibido<br>Recibido<br>Recibido                         | Nota   | Nota no pública |
| n 337(2025 ene.)<br>n 306(2024.dic.)<br>Detailes de la sus:<br>En la bibliote<br>Ubicación: Hemer<br>Signatura: COS<br>COLNUM:19381  <br>(Migrado desde Al<br>Los 5 últimos ejen<br>Número #<br>n 324(2023.dic.)<br>n 321(2023 sept.)                                              | 01/01/2025<br>04/42ii024<br>ipción<br>ca: BPM Paterna<br>vieca<br>Proc(A): Compra<br>sys)<br>plares relacionados cor<br><b>Fecha de recepción</b><br>01/12/2023<br>01/09/2023                     | 01/01/2025<br>01/12/2024<br>del Madera<br>nesta suscripción:<br>Fecha de publicación<br>01/12/2023<br>01/02/2023                                          | Estado<br>Recibido<br>Recibido<br>Recibido<br>Recibido             | Nota   | Nota no pública |
| n 337(2025 ene.)<br>n 000(2024 dic.)<br>Detailes de la sus:<br>En la bibliote<br>Ubicación: Herner<br>Signatura: COS<br>COLNUM: 19381  <br>(Migrado desde Al<br>Los 5 últimos ejen<br>Número #<br>n 324(2023 dic.)<br>n 321(2023 sept.)<br>n 278(2020 fieb.)<br>n 278(2020 fieb.)  | 01/01/2025<br>04/48/a024<br>ripción<br>ca: BPM Paterna<br>teca<br>Proc(A). Compra<br>sysy)<br>plares relacionados cor<br>Fecha de recepción<br>01/12/2023<br>01/09/2023<br>01/09/2024             | 01/01/2025<br>01/12/2024<br>del Madera<br>n esta suscripción:<br>Fecha de publicación<br>01/12/2023<br>01/02/2023<br>01/02/2020<br>01/06/2014             | Estado<br>Recibido<br>Recibido<br>Recibido<br>Recibido<br>Recibido | Nota   | Nota no pública |
| n.337(2025 ene.)<br>n.990(2021.40c.)<br>Detailes de la suis<br>En la bibliote<br>Ubicación: Herner<br>Signatura: COS<br>COLNUM:19381<br>(Migrado desde Al<br>Los 5 últimero #<br>n.324(2023.40c.)<br>n.321(2023.sept.)<br>n.278(2020.1eb.)<br>n.210(2014.jun.)<br>n.910(2012.ect.) | 01/01/2025<br>01/42/024<br>17pción<br>ca: BPM Paterna<br>leca<br>Proc(A). Compra<br>sys)<br>plares relacionados cor<br>Fecha de recepción<br>01/12/2023<br>01/09/2023<br>01/09/2023<br>01/09/2021 | 01/01/2025<br>01/12/2024<br>del Madera<br>esta suscripción:<br>Fecha de publicación<br>01/12/2023<br>01/09/2023<br>01/09/2023<br>01/00/2014<br>01/10/2012 | Estado<br>Recibido<br>Recibido<br>Recibido<br>Recibido<br>Recibido | Nota   | Nota no pública |

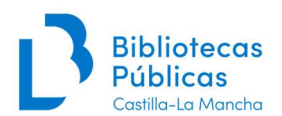

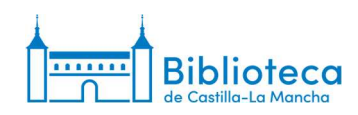

6. Nos aparece la ventana de la suscripción.

| Alecha                                          | Buscar suscripciones:            |                               |                |                |           |                |                                               |  |
|-------------------------------------------------|----------------------------------|-------------------------------|----------------|----------------|-----------|----------------|-----------------------------------------------|--|
| <b>J</b> KONA                                   | ISSN: Tit                        | tulo:                         | Enviar 6       | Búsqueda avana | ada       |                |                                               |  |
|                                                 | Buscar suscripciones             | Préstamo Buscar en el         | catálogo       |                |           |                |                                               |  |
| io > Publicaciones periódica                    | Detalles para suscripci          | ón #14664                     |                |                |           |                |                                               |  |
| blicaciones periódicas                          | + Nueva suscripción              | para esta publicación seriada | ✓ Editar ★     | C Renovar      | Q Recibir | O Cerrar       |                                               |  |
| Colección de publicaciones<br>periódicas        | Subscrinción                     | nara Cosas de ca              | 63             | [              |           |                |                                               |  |
| Crear lista de circulación                      | Sussenpeion                      | pulu ecodo de ca              |                |                |           |                |                                               |  |
| Reclamos                                        | Información P                    | lanificación Ejemplares       | Resumen        |                |           |                |                                               |  |
| Controlar vencimiento                           |                                  |                               |                |                |           |                |                                               |  |
| Administrar periodicidades                      | ID de la                         | 14664                         |                |                | Núme      | ro de          | 5                                             |  |
| Administrar patrones de                         | suscripción:                     |                               |                |                | ejemp     | lares a        |                                               |  |
| numeración                                      | Identidad del<br>bibliotecario : |                               |                |                | interfa   | az             |                                               |  |
| Buscar en Mana                                  | Proveedor:                       |                               |                |                | admin     | iistrativa:    | r.                                            |  |
| Administrar campos de<br>suscripción            | Registro:                        | Cosas de casa. (277592)       |                |                | ejemp     | lares a        | 5                                             |  |
| lanmaa                                          | Vista OPAC:                      | Abrir en una ventana nuev     | a.             |                | mostr     | ar en OPA      | C:                                            |  |
| lormes                                          | Biblioteca:                      | B Castilla-La Mancha          |                |                | Frecu     | uencia y       | patrón de numeración                          |  |
| Asistente de estadísticas<br>para publicaciones | İtems:                           | La recención de una public    | acionos noriód | ica no crea un | Años/     | Números        | Frecuencia Patrón de numeración Editar Borrar |  |
| periódicas                                      | registro de ítem.                | Ea recepción de ana public    | aciones perios | ica no crea un | Añadi     | ir/editar fre  | ecuencias y natrones de numeración            |  |
|                                                 | Numero de                        | Se mantiene el número de      | serie cuando s | e observa una  | Anad      | involution inc | sauncias y parones as numeración              |  |
|                                                 | publicación<br>periódica:        | irregularidad.                |                |                | Años/Núr  | meros:         |                                               |  |
|                                                 | Período de gracia                | : 2                           |                |                | Periodi   | icidad:        | por favor elita                               |  |
|                                                 | -                                |                               |                |                |           |                |                                               |  |
|                                                 |                                  |                               |                |                | Pat       | rón de 🔄       | por favor elija 🗸 🗸                           |  |
|                                                 |                                  |                               |                |                |           |                |                                               |  |
|                                                 |                                  |                               |                |                | Guarda    | ar 🛍 Limp      | piar campos                                   |  |

## > Desde el módulo de publicaciones periódicas:

1. En la página principal de la Intranet hacemos clic en "Publicaciones periódicas".

|                                                                                                    | e tarjeta del usuario o parte de su apelíido:          | Enviar                    |
|----------------------------------------------------------------------------------------------------|--------------------------------------------------------|---------------------------|
| Préstamo                                                                                                    | evolución Renovar Buscar usuarios Buscar en el catálog | 0                         |
| io                                                                                                    |                                                        |                           |
| Noticias                                                                                                    | <b>⇄</b> Circulación                                   | Catalogación              |
| CESTO ES UN ENTORNO DE<br>PRUEBA                                                                                           |                                                        |                           |
| Os recordamos que seguimos trabajando<br>con AbsysNET hasta nuevo aviso.                                                   | 💵 Usuarios                                             | Publicaciones             |
| Koha está en pruebas hasta que<br>confirmemos la migración definitiva.                                                     |                                                        | periódicas                |
| Este entorno es para practicar y detectar<br>errores.                                                                      | Q Búsqueda<br>avanzada                                 | <b>Å</b> Adquisiciones    |
| soportecatalogo@jccm.es<br>Enviado el 03/02/2025 Editar   Borrar   Nuevo                                                   | <b>Q</b> Búsqueda de                                   | G Informes                |
| NUEVOS VIDEOS FORMATIVOS<br>Ya podéis acceder a nuevos contenidos en la<br>Plataforma de Formación-Xercode,<br>incluyendo. | ejemplar                                               | <b>ℯ</b> Herramientas     |
| <ul> <li>Gestión de reservas</li> <li>Tareas rutinarias en Koha</li> <li>Vídeos subtitulados en varios módulos</li> </ul>  | 🔲 Listas                                               | <b>A</b> dministración de |
| Los encontráis en:<br>Circulación > Gestión de reservas<br>Circulación > Tareas rutinarias en Koha                         | <b>O</b> Autoridades                                   | Koha                      |
| Product of Chick Street Provide Street Provide Street Street                                                               |                                                        |                           |

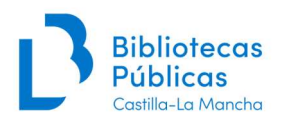

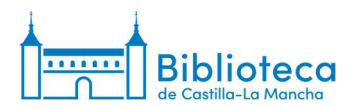

2. En la caja de búsqueda de "Título" indicamos el título de la publicación que nos interese y hacemos clic en "Enviar".

| Circulación Usuarios                                                                | Buscar 👻 🏋 Carrito Más 👻                                                                                                    | Ayuda |
|-------------------------------------------------------------------------------------|----------------------------------------------------------------------------------------------------|-------|
| Skoha                                                                               | Buscar suscripciones:<br>ISSN: Titulo cosas de casa Enviar Búsqueda avanzada<br>Buscar suscripciones Préstamo Buscar en el catálogo |       |
| Inicio > Publicaciones periód                                                       | cas                                                                                                    |       |
| Publicaciones periódicas                                                            | Nueva suscripción                                                                                                    |       |
| <ul> <li>Controlar vencimiento</li> </ul>                                           |                                                                                                    |       |
| » Administrar periodicidades                                                        |                                                                                                    |       |
| <ul> <li>Administrar patrones de<br/>numeración</li> </ul>                          |                                                                                                    |       |
| Buscar en Mana                                                                      |                                                                                                    |       |
| <ul> <li>Administrar campos de<br/>suscripción</li> </ul>                           |                                                                                                    |       |
| Informes                                                                            |                                                                                                    |       |
| <ul> <li>Asistente de estadísticas<br/>para publicaciones<br/>periódicas</li> </ul> |                                                                                                    |       |

English Español

#### 3. Aparecen todas las suscripciones de la Red asociadas a ese título.

| The second second second second second second second second second second second second second second second se |            |               |                   |                                                                                  |                                                         |             |                 |             |                                                                                                    |   |
|----------------------------------------------------------------------------------------------------|------------|---------------|-------------------|----------------------------------------------------------------------------------|---------------------------------------------------------|-------------|-----------------|-------------|----------------------------------------------------------------------------------------------------|---|
| Controlar vencimiento                                                                                           | Susc       | ripcion       | es a pu           | blicaciones periódio                                                             | cas (16 enco                                            | ontradas)   |                 |             |                                                                                                    |   |
| Administrar periodicidades                                                                                      |            |               |                   |                                                                                  |                                                         |             |                 |             |                                                                                                    |   |
| Administrar patrones de<br>numeración                                                                           | Abie       | erto (16)     | Cerrado           | (0)                                                                              |                                                         |             |                 |             |                                                                                                    |   |
| Buscar en Mana                                                                                                  | <b>v</b> 9 | Seleccionar   | todo   🗙 Lin      | npiar todo                                                                       |                                                         |             | and the second  | Duran       |                                                                                                    |   |
| Administrar campos de<br>suscripción                                                                            | Mos        | trando 1 a 1  | 6 de 16 entra     | das mostrar <u>20 v</u> entradas                                                 | « Primero «                                             | Previo Sigu | ente > Ultimo » | Buscar.     | X Limpiar filtro                                                                                                |   |
| ormes                                                                                                    | 0          | ISSN ¢        | Titulo 🔺          | Notas 🔅                                                                          | Biblioteca 🔅                                            | Ubicación 🌣 | Signatura o     | vencimiento | Acciones                                                                                                    |   |
| Asistente de estadísticas<br>para publicaciones<br>periódicas                                                   | 0          | 1576-<br>7167 | Cosas<br>de casa. | PP-212 (COLNUM:6811  <br>Proveedor: Papelería<br>Villaverde  <br>Proc(A):Compra) | BPM José<br>Hierro (Red<br>BPM Talavera<br>de la Reina) | Hemeroteca  | PP-212          |             | Q Recepción de publicaciones periódica                                                                          | • |
| Buscar<br>Suscripciones                                                                                         |            | 1576-<br>7167 | Cosas<br>de casa. | 747 COS (COLNUM:12541<br>  Proc(A):Compra)                                       | BPM Arenas<br>de San Juan                               | Hemeroteca  | 747 COS         |             | A Recepción de publicaciones periódica                                                                          |   |
| SSN:                                                                                                    |            | 1576-<br>7167 | Cosas<br>de casa. | COS (COLNUM:15386  <br>Hemeroteca  <br>Proc(A):Compra)                           | BPM<br>Manzanares                                       |             |                 |             | Recepción de publicaciones periódica                                                                            |   |
| îitulo:                                                                                                    | 0          | 1576.         | Cosas             | Cosas de casa. Caia 573                                                          | RPE Albacete                                            | Hemeroteca  | Caia 573        |             |                                                                                                    |   |
| osas de casa                                                                                                    | -          | 7167          | de casa.          | (COLNUM:14155  <br>Proc(A):Compra)                                               | Di L'Abaccio                                            | Tieneroteeu | ouju or o       |             | Recepción de publicaciones periodica                                                                            | • |
| ignatura:                                                                                                    |            | 1576-<br>7167 | Cosas<br>de casa. | 643 COS (COLNUM: 14971<br>  Proc(SCR): Suscripción)                              | BPM<br>Villamalea                                       | Hemeroteca  | COSas de casa   |             | Recepción de publicaciones periódica                                                                            | • |
| ditor:                                                                                                    |            | 1576-<br>7167 | Cosas<br>de casa. | PP-42 (COLNUM:15569  <br>Suscripción RBA  <br>Proc(SCR):Suscripción)             | BPM Niveiro<br>Alfar El<br>Carmen (Red<br>BPM Talavera  | Hemeroteca  | PP-42           |             | Ca Recepción de publicaciones periódica                                                                         | • |
| Proveedor:                                                                                                    |            |               |                   |                                                                                  | de la Reina)                                            |             |                 |             |                                                                                                    |   |
|                                                                                                    |            | 1576-         | Cosas             | PP-0363 (COLNUM:17201                                                            | BPE                                                     |             |                 |             | Recepción de publicaciones periódica                                                                            |   |
| iblioteca:                                                                                                    |            | 7167          | de casa.          | ABIERTAS-SALCEDA  <br>Proc(A): Compra)                                           | Guadalajara                                             |             |                 |             | (management of the second second second second second second second second second second second second second s |   |
| Todo 🗸                                                                                                    |            | 1576-         | Cosas             | HG(a)119 (COLNUM: 17146                                                          | BPE Ciudad                                              |             |                 |             | A Recepción de publicaciones periódica                                                                          |   |
| Jbicación:                                                                                                    |            | /10/          | de casa.          | [ Proc(A).compra)                                                                | Keal                                                    |             |                 |             |                                                                                                    |   |
|                                                                                                    |            | 1576-         | Cosas             | COSAS DE CASA 258                                                                | <b>RPM Alcuhillas</b>                                   | Hemeroteca  | COS 258         |             | 🗢 Desse stée de sublimateurs audédias                                                                           |   |

English Español

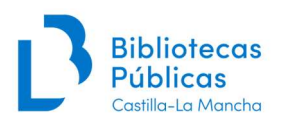

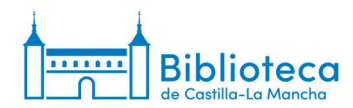

4. Si aparecen muchas suscripciones, podemos utilizar los filtros de la parte inferior de la ventana.

|                                                                                                    |                                                    |                                                                                                    | litulo 🔺                                                                                                    | Notas 🔶                                                                                                    | Biblioteca 💠                                                                                                    | Ubicación 🗢                                                                  | Signatura 🗧                                                                               | vencimiento                                                               | Acciones                                               |
|----------------------------------------------------------------------------------------------------|----------------------------------------------------|----------------------------------------------------------------------------------------------------|----------------------------------------------------------------------------------------------------|----------------------------------------------------------------------------------------------------|----------------------------------------------------------------------------------------------------|------------------------------------------------------------------------------|-------------------------------------------------------------------------------------------|---------------------------------------------------------------------------|--------------------------------------------------------|
| icar 🛛                                                                                                    |                                                    | 1576-<br>7167                                                                                                    | Cosas<br>de casa                                                                                                    | Rev. 3000 Nota de fondos:<br>Toledo, Alcázar<br>(Hemeroteca)<br>(COLNUM:19799  <br>BUENAVISTA 2021  <br>Proc(A):Compra)                                                                                                    | B Castilla-La<br>Mancha                                                                                            |                                                                              |                                                                                           | 31/12/2026                                                                | Recepción de publicaciones periódica                   |
|                                                                                                    |                                                    | 1576-<br>7167                                                                                                    | Cosas<br>de casa.                                                                                                    | 643 COSAS DE CASA<br>(COLNUM:19381  <br>Proc(A):Compra)                                                                                                    | BPM Paterna<br>del Madera                                                                                          | Hemeroteca                                                                   | COS                                                                                       |                                                                           | Recepción de publicaciones periódica                   |
|                                                                                                    |                                                    | 1576-<br>7167                                                                                                    | Cosas<br>de casa.                                                                                                    | RA 747 COS<br>(COLNUM:19959  <br>Proc(A):Compra)                                                                                                    | BPM<br>Villarrobledo<br>(Red BPM<br>Villarrobledo)                                                                 | Hemeroteca                                                                   | RA 747 COS                                                                                |                                                                           | Recepción de publicaciones periódica                   |
|                                                                                                    |                                                    | 1576-<br>7167                                                                                                    | Cosas<br>de casa.                                                                                                    | Cosas de casa<br>(COLNUM:19843  <br>Proc(A):Compra)                                                                                                    | BPM Illescas<br>(Red BPM<br>Illescas)                                                                              | Hemeroteca                                                                   | HEMEROTECA<br>COS                                                                         |                                                                           | Recepción de publicaciones periódica                   |
|                                                                                                    |                                                    | 1576-<br>7167                                                                                                    | Cosas<br>de casa.                                                                                                    | COSAS DE CASA<br>(COLNUM:20289  <br>Proc(A):Compra)                                                                                                    | BPM Señorio<br>de Illescas<br>(Red BPM<br>Illescas)                                                                | Hemeroteca                                                                   | HEME COSAS<br>DE CASA                                                                     |                                                                           | Recepción de publicaciones periódica                   |
|                                                                                                    | 0                                                  | 1576-<br>7167                                                                                                    | Cosas<br>de casa                                                                                                    | HEM COS<br>(COLNUM:20304  <br>Proc(A):Compra)                                                                                                    | BPM<br>Valdepeñas                                                                                                  | Hemeroteca                                                                   | HEM COS                                                                                   | 31/12/2024                                                                | Recepción de publicaciones periódica                   |
|                                                                                                    |                                                    | 1576-<br>7167                                                                                                    | Cosas<br>de casa                                                                                                    | Hemeroteca General<br>(COLNUM:20424   (A)  <br>Proc(A):Compra)                                                                                                    | Bibliobús A (La<br>Sagra -<br>Torrijos)                                                                            |                                                                              |                                                                                           |                                                                           | Recepción de publicaciones periódica                   |
|                                                                                                    |                                                    | Buscar                                                                                                    | Buscar ti                                                                                                    | Buscar notas                                                                                                    | Buscar biblioted                                                                                                   | Buscar ubica                                                                 | Buscar signatura                                                                          | Buscar fecha de                                                           |                                                        |
|                                                                                                    |                                                    |                                                                                                    |                                                                                                    |                                                                                                    |                                                                                                    |                                                                              |                                                                                           |                                                                           |                                                        |
| Publicaciones periódicas > F<br>caciones periódicas                                                                                                    | Resultad                                           | os de la b                                                                                                    | úsqueda                                                                                                    |                                                                                                    |                                                                                                    |                                                                              |                                                                                           |                                                                           |                                                        |
| <ul> <li>Publicaciones periódicas &gt; F</li> <li>Icaciones periódicas</li> <li>clamos</li> </ul>                                                                                                    | Resultad                                           | os de la b                                                                                                    | úsqueda<br>oción                                                                                                    |                                                                                                    |                                                                                                    |                                                                              |                                                                                           |                                                                           |                                                        |
| Publicaciones periódicas > F caciones periódicas clamos ntrolar vencimiento ministrar posiedisidades                                                                                                    | Resultad<br>+N<br>Susc                             | os de la b<br>ueva suscrip<br>ripcion                                                                                                    | úsqueda<br>oción<br>es a pul                                                                                                    | blicaciones periódi                                                                                                    | cas (16 enco                                                                                                    | ontradas)                                                                    |                                                                                           |                                                                           |                                                        |
| Publicaciones periódicas > F icaciones periódicas clamos ntrolar vencimiento ministrar periodicidades ministrar patrones de meración                                                                                                    | Resultad<br>+ N<br>Susc<br>Abie                    | os de la b<br>ueva suscrip<br>ripcion<br>rto (16)                                                                                                    | úsqueda<br>ación<br>es a pul<br>Cerrado (                                                                                               | blicaciones periódi                                                                                                    | cas (16 enco                                                                                                    | ontradas)                                                                    |                                                                                           |                                                                           |                                                        |
| Publicaciones periódicas      Publicaciones periódicas clamos clamos ministrar periodicidades ministrar periodicidades ministrar patrones de meración scar en Mana                                                                                                    | Resultad<br>+ N<br>Susc<br>Able                    | os de la b<br>ueva suscrip<br>ripcion<br>rto (16)<br>eleccionar<br>rando 1 a 1                                                                                                    | úsqueda<br>bción<br>es a pul<br>Cerrado (<br>todo   × Lin<br>de 1 entrada:                                                              | blicaciones periódi<br>(0)<br>juiar todo<br>s(ilitrado de 16 entradas totales)                                                                                                    | cas (16 enco                                                                                                    | ontradas)                                                                    | mero « Previo                                                                             | Siguiente >                                                               | Último »                                               |
| Publicaciones periódicas     Publicaciones periódicas clamos clamos ministrar periodicidades ministrar periodicidades ministrar patrones de neración scar en Mana ministrar campos de cipción                                                                                                    | Resultad<br>+ Nr<br>Susc<br>Able<br>V S<br>Most    | os de la b<br>ueva suscrip<br>ripcion<br>rto (16)<br>eleccionar<br>rando 1 a 1                                                                                                    | úsqueda<br>oción<br>es a pul<br>Cerrado (<br>todo   × Lin<br>de 1 entrada:                                                              | blicaciones periódi<br>(0)<br>apiar todo<br>(fitrado de 16 entradas totales)                                                                                                    | Mostrar 20 v e<br>Buscar:                                                                                          | ontradas)<br>entradas « Pri                                                  | mero < Previo<br><b>X</b> Limpiar fitro                                                   | Siguiente >                                                               | Útimo »                                                |
| Publicaciones periódicas     Publicaciones periódicas clamos ntrolar vencimiento ministrar periodicidades ministrar patrones de meración ministrar campos de icorpción mes stento de estadísticas                                                                                                    | Resultad<br>+ Nr<br>Susc<br>Able<br>• S<br>Most    | os de la b<br>ueva suscrip<br>ripcion<br>rto (16)<br>eleccionar<br>rando 1 a 1<br>ISSN \$                                                                                                    | úsqueda<br>cción<br>es a pul<br>Cerrado I<br>todo I × Lin<br>de 1 entrada                                                               | blicaciones periódi<br>(0)<br>piar todo<br>s (fitrado de 16 entradas totales)<br>Notas e                                                                                                    | Mostrar 20 v e<br>Buscar:                                                                                          | ontradas)<br>entradas « Pri<br>Ubicación ÷                                   | mero < Previo<br>≱ Limpiar fitro<br>Signatura ≑                                           | Siguiente ><br>Fecha de<br>vencimiento *                                  | Útimo ≫<br>Acciones                                    |
| Publicaciones periódicas > F<br>caciones periódicas<br>clamos<br>clamos<br>ministrar periodicidades<br>ministrar periodicidades<br>ministrar patrones de<br>meración<br>scar en Mana<br>ministrar campos de<br>corricpción<br>stente de estadísticas<br>a publicaciones<br>iódicas                                                                                                    | Resultad<br>+ Ni<br>Susc<br>Able<br>SMost          | eleccionar<br>rando 1 a 1<br>ISSN =<br>1576-<br>7167                                                                                                    | úsqueda<br>sción<br>es a pul<br>Cerrado I<br>todo   × Lin<br>de 1 entrada:<br>Titulo ~<br>Cosas<br>de casa.                             | blicaciones periódi<br>o)<br>apiar todo<br>(nitrado de 16 entradas totales)<br>Notas •<br>Rev. 3000 Nota de fondos:<br>Toledo, Alcázar<br>(Hemeroteca)<br>(OCLNUM: 197991                                                                                                    | Mostrar 20 V<br>Buscar:<br>Biblioteca •<br>B Castilla-La<br>Mancha                                                 | entradas)<br>entradas « Pri<br>Ubicación ÷                                   | mero < Previo<br>% Limpiar fitro<br>Signatura ©                                           | Siguiente ><br>Fecha de<br>vencimiento \$<br>31/12/2026                   | Útimo » Acciones Recepción de publicaciones periódica  |
| Publicaciones periódicas > F<br>caciones periódicas<br>damos<br>damos<br>inisistrar periodicidades<br>inisistrar periodicidades<br>inisistrar periodicidades<br>inisistrar partones de<br>neración<br>car en Mana<br>ninisirar campos de<br>circipción<br>nes<br>stente de estadísticas<br>a publicaciones<br>ódicas                                                                                                    | Susc<br>Able                                       | ios de la b<br>ueva suscrip<br>ripcion<br>rto (16)<br>eleccionar<br>rando 1 a 1<br>ISSN ÷<br>1576-<br>7167                                                                                                    | úsqueda<br>cción<br>es a pul<br>Cerrado I<br>todo I × Lin<br>de 1 entrada<br>Título →<br>Cosas<br>de casa.                              | blicaciones periódi<br>o)<br>piar todo<br>s (fitrado de 16 entradas totales)<br>Notas e<br>Rev. 3000 Nota de fondos:<br>Toledo, Alcázar<br>(Hemeroteca)<br>(COLNUM 19799  <br>BUENAVISTA 2021  <br>Proc(A) Compra)                                                                                      | Mostrar 20 V<br>Buscar:<br>Biblioteca +<br>B Castilla-La<br>Mancha                                                 | entradas)<br>entradas « Pri<br>Ubicación ÷                                   | mero < Previo<br>¥ Limpiar fitro<br>Signatura ⊕                                           | Siguiente ><br>Fecha de<br>vencimiento \$<br>31/12/2026                   | Útimo > Acciones Recepción de publicaciones periódica  |
| Publicaciones periódicas > F<br>caciones periódicas<br>clamos<br>clamos<br>ministrar periodicidades<br>ministrar periodicidades<br>ministrar periodicidades<br>ministrar periodicidades<br>ministrar partones de<br>meración<br>scar en Mana<br>ministrar campos de<br>circipción<br>stonte de estadísticas<br>stonte de estadísticas<br>a publicaciones<br>iódicas<br>scar<br>scripciones<br>N:                                                                                                    | Resultad<br>+ Ni<br>Susc<br>Able<br>S<br>Most<br>C | os de la b<br>ueva suscrip<br>ripcion<br>rto (16)<br>eleccionar<br>rando 1 a 1<br>ISSN ÷<br>1576-<br>7167<br>Buscar                                                                                                    | úsqueda<br>cción<br>es a pul<br>Cerrado<br>todo   × Lin<br>de 1 entrada<br>Título ~<br>Cosas<br>de casa.<br>Buscar ti                   | blicaciones periódi<br>o)<br>piar todo<br>s (fitrado de 16 entradas totales)<br>Notas e<br>Rev. 3000 Nota de fondos:<br>Toledo, Alcázar<br>(Hemeroteca)<br>(COL NUM 19799  <br>BUENAVISTA 2021  <br>Proc(A) Compra)<br>Buscar notas                                                                     | Cas (16 enco<br>Mostrar 20 v) e<br>Buscar:<br>Biblioteca •<br>B Castilla-La<br>Mancha                              | entradas)<br>Ubicación ÷                                                     | mero < Previo<br>¥ Limpiar fitro<br>Signatura ●<br>Buscar signatura                       | Siguiente ><br>Fecha de<br>vencimiento *<br>31/12/2026                    | Útimo > Acciones Recepción de publicaciones periódica  |
| Publicaciones periódicas     I     Icaciones periódicas     Icaciones periódicas     Icaciones periódicas     Icaciones number de la construction de la construction de la constructino de la construction de la construc | + Ni<br>Susc<br>Susc<br>Susc<br>Susc               | ios de la b<br>ueva suscrip<br>ripcion<br>rto (16)<br>eleccionar<br>rando 1 a 1<br>15SN ÷<br>1576-<br>7167<br>Buscar<br>rando 1 a 1                                                                                                    | úsqueda<br>cción<br>es a pul<br>Cerrado<br>todo   × Lin<br>de 1 entrada<br>Cosas<br>de casa.<br>Buscar ti<br>de 1 entrada               | blicaciones periódi<br>o)<br>piar todo<br>s (fitrado de 16 entradas totales)<br>Notas e<br>Rev. 3000 Nota de fondos:<br>Toledo, Alcázar<br>(Hemeroteca)<br>(COL NUM 19799  <br>BUENAVISTA 2021  <br>Proc(A) Compra)<br>Buesar notas<br>s (fitrado de 16 entradas totales)                               | Cas (16 enco<br>Mostrar 20 v) e<br>Buscar:<br>Biblioteca •<br>Biblioteca •<br>B Castilla-La<br>Mancha<br>e Primero | entradas)<br>entradas « Pri<br>Ubicación ÷<br>Buscar ubica<br>< Previo Sigui | mero < Previo<br>¥ Limpiar fitro<br>Signatura ●<br>Buscar signatur;<br>ente > Útimo »     | Siguiente ><br>Fecha de<br>vencimiento *<br>31/12/2026<br>Buscar fecha de | Úttmo > Acciones Recepción de publicaciones periódica  |
| Publicaciones periódicas     I     Icaciones periódicas     Icaciones periódicas     Icaciones periódicas     Icaciones inninstrar patrones de     meración     ministrar patrones de     meración     mes     Icaciones     Icaciones      | Kesultad     Fild     Susc     Able     S Most     | ios de la b<br>ueva suscrip<br>ripcion<br>rto (16)<br>eleccionar<br>rando 1 a 1<br>1576-<br>7167<br>Buscar<br>rando 1 a 1                                                                                                    | úsqueda<br>sción<br>es a pul<br>Cerrado I × Lin<br>de 1 entrada<br>Titulo +<br>Cosas<br>de casa.<br>Buscar ti<br>de 1 entrada           | blicaciones periódi<br>o)<br>piar todo<br>s (fitrado de 16 entradas totales)<br>Notas e<br>Rev. 3000 Nota de fondos:<br>Toledo, Alcázar<br>(Hemeroteca)<br>(COLNUM 19799  <br>BUENAVISTA 2021  <br>Proc(A):Compra)<br>Buesar notas<br>s (fitrado de 16 entradas totales)                                | Cas (16 enco<br>Mostrar 20 v) e<br>Buscar:<br>Biblioteca •<br>B Castilla-La<br>Mancha<br>(castilla)<br>« Primero   | entradas)<br>entradas « Pri<br>Ubicación ÷<br>Buscar ubica<br>< Previo Sigui | mero < Previo<br>X Limpiar fitro<br>Signatura •<br>Buscar signatura<br>ente > Úttimo »    | Siguiente ><br>Fecha de<br>vencimiento *<br>31/12/2026<br>Buscar fecha de | Útimo > Acciones Recepción de publicaciones periódica  |
| Publicaciones periódicas  Icaciones periódicas Icaciones periódicas Icaciones periódicas Icaciones periódicas Introlar vencimento Iministrar patrones de meración Iscar en Mana Iministrar patrones de meracion Iscar en Mana Iministrar campos de scripciones Iscar  scripciones IN: Isas de casa Ipatrar:                                                                                                    | Resultad                                           | os de la b<br>ueva suscrij<br>ripcion<br>rto (16)<br>eleccionar<br>rando 1 a 1<br>1576-<br>7167<br>Buscar<br>rando 1 a 1                                                                                                    | isqueda<br>sción<br>es a pul<br>Cerrado I<br>todo I × Lin<br>de 1 entrada<br>Título ~<br>Cosas<br>de casa.<br>Buscar ti<br>de 1 entrada | blicaciones periódi<br>opiar todo<br>(titrado de 16 entradas totales)<br>Notas •<br>Rev. 3000 Nota de fondos:<br>Toledo, Alcázar<br>(Hemeroleca)<br>(COLNUM 19799  <br>BUENAVISTA 2021  <br>Proc(A) Compra)<br>BUENAVISTA 2021  <br>Proc(A) Compra)<br>BUSCAT notas<br>(fitrado de 16 entradas totales) | Cas (16 enco<br>Mostrar 20 V)<br>Buscar:<br>Biblioteca •<br>B Castilla-La<br>Mancha<br>« Primero                   | ontradas)<br>entradas « Pri<br>Ubicación ÷<br>Buscar ubica<br>< Previo Sigui | mero < Previo<br>¥ Limpiar filtro<br>Signatura e<br>Buscar signatur;<br>ente > Último a   | Siguiente ><br>Fecha de<br>vencimiento ¢<br>31/12/2026<br>Buscar fecha de | Último ><br>Acciones                                   |
| Publicaciones periódicas     Icaciones periódicas     Icaciones periódicas     antrolar vencimiento     ministrar patrones de     iministrar patrones de     iministrar campos de     iscripciones     isitente de estadísticas     ra publicaciones     indicas     Iscar     Iscar      | Resultad                                           | vera suscription of the suscription of the suscript | iaqueda<br>ación<br>es a pui<br>Cerrado<br>todo   x Lin<br>de 1 entrada<br>Titulo ~<br>Cosas<br>de casa.<br>Buscar ti<br>de 1 entrada   | blicaciones periódi<br>(0)<br>piar todo<br>s (titrado de 16 entradas totales)<br>Notas<br>Rev 3000 Nota de fondos:<br>Toledo, Alcázar<br>(Hemeroteca, Alcázar<br>(COLNUM 19799)<br>BUENAVISTA 2021  <br>Proc(A) Compra)<br>Buesar notas<br>s (titrado de 16 entradas totales)                           | Cas (16 ence<br>Mostrar 20 v) e<br>Buscar:<br>Biblioteca •<br>B Castilla-La<br>Mancha<br>eeastilla<br>e Primero    | ontradas)<br>entradas « Pri<br>Ubicación ÷<br>Buscar ubica<br>< Previo Sigui | mero < Previo<br>3¢ Limpiar filtro<br>Signatura ⊕<br>Busear signatura;<br>ente > Último a | Siguiente ><br>Fecha de<br>vencimiento *<br>31/12/2026<br>Buscar techa de | Útimo » Acciones Recepción de publicaciones periódica  |
| Publicaciones periódicas > F Icaciones periódicas Icaciones periódicas Icaciones periódicas Icaciones periódicas Introlar vencimiento ministrar patrones de meración scar en Mana ministrar patrones de scar en Mana ministrar patrones de scar en Mana ministrar patrones de scar en Mana ministrar patrones de scar en Mana ministrar patrones de scar en Mana mes Istente de estadísticas ra publicaciones nódicas Scar scar en Casa natura: tor: tor:                                                                                                    | Resultad  No.  No.  No.  No.  No.  No.  No.  No    | ueva suscrip<br>ripcion<br>rto (16)<br>eleccionar<br>ando 1 a 1<br>1576-<br>7167<br>Buscar<br>rando 1 a 1                                                                                                    | in tribulo - Cosas<br>de casa.<br>Buscar ti<br>de 1 entradar                                                                            | blicaciones periódi<br>(0)<br>piar todo<br>(fitrado de 16 entradas totales)<br>Rev. 3000 Nota de fondos:<br>Toledo, Alcás<br>(Homeroteca)<br>(GOLNUM: 1799)<br>(BUENAVISTA 2021  <br>Proc(A) Compra)<br>Buscar notas<br>(fitrado de 16 entradas totales)                                                | Cas (16 enco<br>Mostrar 20 V)<br>Buscar:<br>Biblioteca •<br>B Castilla-La<br>Mancha<br>« Primero                   | entradas)<br>entradas « Pri<br>Ubicación ÷<br>Buscar ubica<br>< Previo Sigui | mero < Previo<br>¥ Limpiar filtro<br>Signatura ©<br>Buscar signatur;<br>ente > Último »   | Siguiente ><br>Fecha de<br>vencimiento<br>31/12/2026<br>Buscar fecha de   | Útimo > Acciones  Recepción de publicaciones periódica |

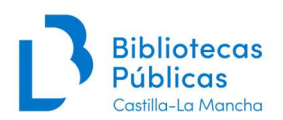

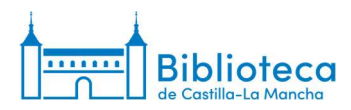

5. Cuando localicemos la suscripción de nuestra biblioteca, hacemos clic sobre el título.

| licaciones periódicas<br>eclamos    | <b>+</b> N | ueva suscrij  | pción             |                                                           |                         |               |                  |                                      |                                      |
|-------------------------------------|------------|---------------|-------------------|-----------------------------------------------------------|-------------------------|---------------|------------------|--------------------------------------|--------------------------------------|
| Controlar vencimiento               | Susc       | ripcion       | es a pu           | blicaciones periódio                                      | cas (16 enco            | ontradas)     |                  |                                      |                                      |
| dministrar periodicidades           |            |               |                   |                                                           |                         |               |                  |                                      |                                      |
| fministrar patrones de<br>Imeración | Abie       | erto (16)     | Cerrado           | 0)                                                        |                         |               |                  |                                      |                                      |
| uscar en Mana                       | ✓ S        | eleccionar    | todo   X Lin      | ipiar todo                                                | Montrar 20 at a         | otradas a Dri |                  | Cinciente a                          | Bilmen at                            |
| dministrar campos de<br>uscripción  | MOSI       | trando 1 a 1  | de 1 entrada:     | s (hitrado de 16 entradas totales)                        | Buscar:                 | nuauas « rn   | Limpiar filtro   | Siguienie > 1                        |                                      |
| rmes<br>sistente de estadísticas    | -          | ISSN 🗢        | Titulo 🔺          | Notas 🗢                                                   | Biblioteca 🔅            | Ubicación 🗧   | Signatura 🔅      | Fecha de<br>vencimiento <sup>‡</sup> | Acciones                             |
| ara publicaciones<br>eriódicas      |            | 1576-<br>7167 | Cosas<br>de casa. | Rev. 3000 Nota de fondos:<br>Toledo, Alcázar              | B Castilla-La<br>Mancha |               |                  | 31/12/2026                           | Recepción de publicaciones periódica |
| uscar<br>Jscripciones               |            |               |                   | (COLNUM: 19799  <br>BUENAVISTA 2021  <br>Proc(A): Compra) |                         |               |                  |                                      |                                      |
| SN:                                 |            | Buscar        | Buscar ti         | Buscar notas                                              | castilla                | Buscar ubica  | Buscar signatura | Buscar fecha de                      |                                      |
| tulo:                               | Most       | trando 1 a 1  | de 1 entrada      | s (filtrado de 16 entradas totales)                       | « Primero 🦂             | Previo Sigui  | ente > Último »  |                                      |                                      |
| osas de casa                        |            |               |                   |                                                           |                         |               |                  |                                      |                                      |
| ignatura:                           |            |               |                   |                                                           |                         |               |                  |                                      |                                      |
| ditor                               |            |               |                   |                                                           |                         |               |                  |                                      |                                      |
|                                     |            |               |                   |                                                           |                         |               |                  |                                      |                                      |
|                                     |            |               |                   |                                                           |                         |               |                  |                                      |                                      |

The second second second second second

#### 6. Nos aparece la ventana de la suscripción.

| A 1 1                                    | Buscar suscripciones:                  |                            |                      |                |                 |                                                                       |                  |       |                                             |  |
|------------------------------------------|----------------------------------------|----------------------------|----------------------|----------------|-----------------|-----------------------------------------------------------------------|------------------|-------|---------------------------------------------|--|
| экопа                                    | ISSN: Ti                               | ítulo:                     |                      | Enviar         | Búsqueda avanz  | ada                                                                   |                  |       |                                             |  |
|                                          | Buscar suscripciones                   | s Préstamo                 | Buscar en el         | catálogo       |                 |                                                                       |                  |       |                                             |  |
|                                          |                                        |                            |                      |                |                 |                                                                       |                  |       |                                             |  |
| icio > Publicaciones periódicas          | > Detalles para suscripc               | ión #14664                 |                      |                |                 |                                                                       |                  |       |                                             |  |
| ublicaciones periódicas                  | + Nueva suscripción                    | n para esta public         | ación seriada        | ✔ Editar ▼     | C Renovar       | Q Recibir                                                             | O Cerr           | ar    |                                             |  |
| Colección de publicaciones<br>periódicas | Subcoringión                           | nara Co                    | sas da as            |                |                 |                                                                       |                  |       |                                             |  |
| Crear lista de circulación               | Subscripcion                           | para Cos                   | sas de ca            | 15d.           |                 |                                                                       |                  |       |                                             |  |
| Reclamos                                 | Información P                          | Planificación              | Ejemplares           | Resumen        |                 |                                                                       |                  |       |                                             |  |
| Controlar vencimiento                    |                                        |                            |                      |                |                 |                                                                       |                  |       |                                             |  |
| Administrar periodicidades               | ID de la                               | 14664                      |                      |                |                 | Núme                                                                  | ro de            |       | 5                                           |  |
| Administrar patrones de numeración       | suscripción:<br>Identidad del          | 11001                      |                      |                |                 | ejemp<br>mostr                                                        | lares a<br>ar en |       | •                                           |  |
| Buscar en Mana                           | bibliotecario :                        |                            |                      |                |                 | admin                                                                 | istrativa        | :     |                                             |  |
| Administrar campos de                    | Proveedor:                             |                            |                      |                |                 | Núme                                                                  | ro de            |       | 5                                           |  |
| suscripción                              | Registro:                              | Cosas de c                 | asa. (277592)        |                |                 | ejemplares a<br>mostrar en OPAC:<br>Frecuencia y patrón de numeración |                  |       |                                             |  |
| iformes                                  | Vista OPAC:                            | Abrir en un                | a ventana nuev       | a.             |                 |                                                                       |                  |       |                                             |  |
| Asistente de estadísticas                | Biblioteca:                            | B Castilla-L               | a Mancha             |                |                 | Años                                                                  | Número           | J Fr  | ocuencia Patrón de numeración Editar Porrar |  |
| para publicaciones                       | İtems:                                 | La recepció                | ón de una public     | aciones periód | lica no crea un | Allos                                                                 | Numero           | a rie | ectencia Pation de numeración Editar Borrar |  |
| periodicas                               | registro de item.                      |                            |                      |                |                 | Añad                                                                  | ir/editar        | recu  | encias y patrones de numeración             |  |
|                                          | Numero de<br>publicación<br>periódica: | Se mantien<br>irregularida | e el número de<br>d. | serie cuando s | se observa una  | Años/Nú                                                               | meros:           |       |                                             |  |
|                                          | Periodo de gracia                      | a: 2                       |                      |                |                 | Period                                                                | cidad:           | - por | favor elija 🗙                               |  |
|                                          |                                        |                            |                      |                |                 |                                                                       |                  |       |                                             |  |
|                                          |                                        |                            |                      |                |                 | Pat                                                                   | rón de<br>ación: | - por | favor elija 🗸                               |  |
|                                          |                                        |                            |                      |                |                 |                                                                       |                  |       |                                             |  |
|                                          |                                        |                            |                      |                |                 | Guard                                                                 | ar 🛱 Lir         | nniar | campos                                      |  |

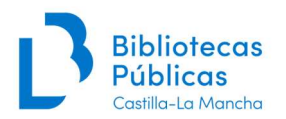

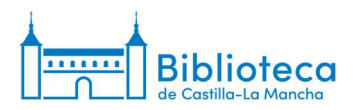

## **RECEPCIÓN DE NÚMEROS**

En la suscripción del Módulo de Publicaciones Periódicas tenemos varias opciones para recibir los números:

- Recibir
- Editar publicación periódica
- Recepción múltiple

#### Recibir

1. En la <u>ventana de la suscripción</u> encontramos varios botones en la parte superior. Si hacemos clic en el botón "Recibir" el sistema nos lleva a una nueva ventana en la que aparecen los números pendientes de recibir. El botón recibir también aparece en la <u>ventana de la colección</u>.

| Akoha                                    | ICON Tau                               | le:                                       | - Contine        | Nonunda nunna  | zada                                                    |     |
|------------------------------------------|----------------------------------------|-------------------------------------------|------------------|----------------|---------------------------------------------------------|-----|
| JRONU                                    |                                        | ID.                                       | Enviar           | ousqueua avanz | Zaud                                                    |     |
|                                          | Buscar suscripciones                   | Préstamo Buscar en e                      | el catálogo      |                |                                                         |     |
| cio > Publicaciones periódicas           | > Detalles para suscripció             | n #14664                                  |                  |                |                                                         |     |
| ublicaciones periódicas                  | + Nueva suscripción p                  | oara esta publicación seriada             | 🖋 Editar 🕶       | 2 Renovar      |                                                         |     |
| Colección de publicaciones<br>neriódicas |                                        |                                           |                  |                |                                                         |     |
| Crear lista de circulación               | Subscripción                           | para Cosas de c                           | asa.             |                |                                                         |     |
| Reclamos                                 | Información Pla                        | anificación Eiemplares                    | Resumen          |                |                                                         |     |
| Controlar vencimiento                    |                                        |                                           |                  |                |                                                         |     |
| Administrar periodicidades               | ID de la                               | 14664                                     |                  |                | Número de 5                                             |     |
| Administrar patrones de                  | suscripción:                           |                                           |                  |                | ejemplares a                                            |     |
| numeración                               | Identidad del<br>bibliotecario :       |                                           |                  |                | interfaz                                                |     |
| Buscar en Mana                           | Proveedor:                             |                                           |                  |                | Número de 5                                             |     |
| Administrar campos de<br>suscripción     | Registro:                              | Cosas de casa. (277592)                   |                  |                | ejemplares a                                            |     |
| formes                                   | Vista OPAC:                            | Abrir en una ventana nue                  | va.              |                | mostrar en OPAC:                                        |     |
| Asistente de estadísticas                | Biblioteca:                            | B Castilla-La Mancha                      |                  |                | Frecuencia y patron de numeración                       |     |
| para publicaciones                       | İtems:                                 | La recepción de una publ                  | icaciones periód | ica no crea un | Años/Números Frecuencia Patrón de numeración Editar Bor | rar |
| periódicas                               | registro de ítem.                      |                                           |                  |                | Añadir/editar frecuencias y patrones de numeración      |     |
|                                          | Numero de<br>publicación<br>periódica: | Se mantiene el número d<br>irregularidad. | e serie cuando s | e observa una  | Años/Números:                                           |     |
|                                          | Período de gracia:                     | 2                                         |                  |                | Periodicidad: por favor elita V                         |     |
|                                          |                                        |                                           |                  |                | Patrón da                                               |     |
|                                          |                                        |                                           |                  |                | numeración:                                             |     |
|                                          |                                        |                                           |                  |                |                                                         |     |

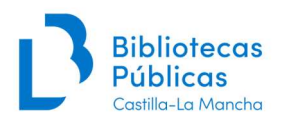

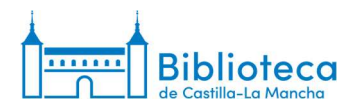

2. En el desplegable "Estado" elegimos la opción adecuada a cada número. También podemos modificar el formato y las fechas asociadas al número, si es necesario.

|                                                                                                    | <b>A v v</b>                                                                                                    | Huscar suscrinciones:                                                                                                    |                                                                                                    |                                                                                                    |                |                         |                                    |          |                                                                                                    |             |
|----------------------------------------------------------------------------------------------------|----------------------------------------------------------------------------------------------------|----------------------------------------------------------------------------------------------------|----------------------------------------------------------------------------------------------------|----------------------------------------------------------------------------------------------------|----------------|-------------------------|------------------------------------|----------|----------------------------------------------------------------------------------------------------|-------------|
| Increase reprinting the reprinting the repr                                                                                                    | koha                                                                                                    | ISSN Titulo                                                                                                    | F                                                                                                    | nviar Búsqueda avan                                                                                                | zada           |                         |                                    |          |                                                                                                    |             |
| A Characterization for a Characterization for a Characterization                                                                                                    |                                                                                                    | Buscar suscripciones Próstar                                                                                                    | no Buscar en el catálo                                                                                                    |                                                                                                    |                |                         |                                    |          |                                                                                                    |             |
| I relations products I claim queblication purisdica do se de casa.           Brainer and Casa Station Constructions of the constructions of the constructions                                                                                                    |                                                                                                    | Plesia                                                                                                    | no buscar en el calalo                                                                                                    | 3~                                                                                                    |                |                         |                                    |          |                                                                                                    |             |
| And and a statistical statistical stati                                                                                                    | > Publicaciones periódica                                                                                                    | S > Edición de publicación periódica                                                                                                    | Cosas de casa.                                                                                                    |                                                                                                    |                |                         |                                    |          |                                                                                                    |             |
| Readows publication periodication periodication costs.   Readows publication No publication periodication periodicati                                                                                                    |                                                                                                    |                                                                                                    |                                                                                                    |                                                                                                    |                |                         |                                    |          |                                                                                                    |             |
| Bobbee   Bobbee    Bobbee   Bobbee   Bobbee   Bobbee   Bobbee   Bobbee   Bobbee   Bobbee   Bobbee   Bobbee   Bobbee   Bobbee   Bobbee   Bobbee   Bobbee   Bobbee   Bobbee   Bobbee   Bobb                                                                                                    | caciones periódicas                                                                                                    | Edición de publicac                                                                                                    | ión periódica C                                                                                                    | Cosas de casa                                                                                                    | •              |                         |                                    |          |                                                                                                    |             |
| status Numerado Publicado m Publicado m Publicado m Estado Notas   metado cantos de metado cales metado cantos de metado cales metado cantos de metado cales metado cantos de metado cales   metado cantos de metado cales metado cantos de metado cales metado cantos de metado cales metado cantos de metado cales   metado cales de sóde metado cales de metado cales metado cales de metado cales metado cales de metado cales   metado cales de sóde metado cales de metado cales metado cales de metado cales metado cales de metado cales   metado cales de sóde metado cales de metado cales de metado cales de metado cales metado cales de metado cales de metado cales   metado cales de sóde Numerado periodical Coles de cales Estado metado cales de metado cales de metado cales de cales   metado cales de sóde Numerado periodical Coles de cales Estado metado cales de metado cales de metado cales de cales   metado cales de sóde Numerado periodical Coles de cales En españo el metado cales de metado cales de cales   metado cales de sóde Numerado periodical Coles de cales En españo el metado periodical Coles de cales   metado cales de sóde Numerado periodical de publicado periodical Coles de cales Publicado metado periodical de cales de cales   metado cales de sóde Numerado periodical Coles de cales Publicado metado periodical de cales de cales   metado cales de sóde Numerado periodical Coles de cales Publicado metado periodical de cales de cales   metado cales de sóde Numerado periodic                                                                                                    | iódicas                                                                                                    | Nota no pública: COLNUM:19799                                                                                                    | BUENAVISTA 2021   Pro                                                                                                    | oc(A).Compra                                                                                                    |                |                         |                                    |          |                                                                                                    |             |
| <pre>status resonantion immistrar production immistrar production immist</pre>                                                                                                    | clamos                                                                                                    | Numera                                                                                                    | ado                                                                                                    | Publicado er                                                                                                    | 1              | Publicado en<br>(texto) | Esperado el                        |          | Estado                                                                                                    | Notas       |
| <pre>instruct productions in the second second seco</pre>                                                                                                    | ntrolar vencimiento                                                                                                    | Ejemplar                                                                                                    |                                                                                                    | 01/03/2025                                                                                                    | ×              |                         | 01/03/2025                         | ×        | Pendiente 🗸                                                                                                    |             |
| <pre>kenacion<br/>metator angelo del substatutas<br/>del sublicaciones<br/>del sublicaciones<br/>del</pre>                                                                                                    | ministrar periodicidades                                                                                                    | n.339(2025:marzo)                                                                                                    |                                                                                                    |                                                                                                    |                |                         |                                    | _        |                                                                                                    |             |
| <pre>master carcops de<br/>master partons de<br/>master partons de<br/>master</pre>                                                                                                    | meración                                                                                                    | Ejemplar suplementario                                                                                                    |                                                                                                    |                                                                                                    | ×              | <u> </u>                |                                    | ×        |                                                                                                    |             |
| Image: Image: Image                                                                                                    | ministrar campos de<br>cripción                                                                                                    |                                                                                                    |                                                                                                    |                                                                                                    |                |                         |                                    |          |                                                                                                    |             |
| aligne     aligne     aligne <td>nes</td> <td><ul> <li>Autogenerar codigo de barras</li> </ul></td> <td>Guardar + Recep</td> <td>ción múltiple</td> <td></td> <td></td> <td></td> <td></td> <td></td> <td></td>                                                                                                    | nes                                                                                                    | <ul> <li>Autogenerar codigo de barras</li> </ul>                                                                                                    | Guardar + Recep                                                                                                    | ción múltiple                                                                                                    |                |                         |                                    |          |                                                                                                    |             |
| spolicizones<br>acción de publicaciones<br>acción de publicaciones<br>acciónes<br>accióne                                                                                                    | stente de estadísticas                                                                                                    |                                                                                                    |                                                                                                    |                                                                                                    |                |                         |                                    |          |                                                                                                    |             |
| sau se se se se se se se se se se se se se                                                                                                    | a publicaciones                                                                                                    |                                                                                                    |                                                                                                    |                                                                                                    |                |                         |                                    |          |                                                                                                    |             |
| biological i 1664                                                                                                    | ouicas                                                                                                    |                                                                                                    |                                                                                                    |                                                                                                    |                |                         |                                    |          |                                                                                                    |             |
| tine biolo<br>tine biolo<br>tine b                                                                                                    | ódicas \$14664                                                                                                    |                                                                                                    |                                                                                                    |                                                                                                    |                |                         |                                    |          |                                                                                                    |             |
| ter o balaciones ter o balaciones ter o                                                                                                    | cripción #14664                                                                                                    |                                                                                                    |                                                                                                    |                                                                                                    |                |                         |                                    |          |                                                                                                    |             |
| gister       Español         lascian       Buscar       te Carrito       Mas +         lascian       Buscar       suscipicones         lascian       suscipicones       Buscar auscripicones       Issue = auscripicones         lascian       Buscar auscripicones       Problamo       Buscar en el catalogo         Publicaciones periodicas       2 Edición de publicación periódica Cosas de casa.         zaciones periodicas       Edicón con publicación periódica Cosas de casa.         anostar periodicades       Numerado       Publicado en       Español el seperado el seperado el fenspora       Estado no publicación periodica Cosas de casa.         anostar periodicades       Numerado       Publicado en Publicado en P                                                                                                    | Ju al DIDIO                                                                                                    |                                                                                                    |                                                                                                    |                                                                                                    |                |                         |                                    |          |                                                                                                    |             |
| Interior Susantos Buscar                                                                                                    |                                                                                                    |                                                                                                    |                                                                                                    |                                                                                                    |                |                         |                                    |          |                                                                                                    |             |
| Instant       Publicationes         Bracer       * E Carrito       Ms •         Maxim       Buscar suscriptiones:                                                                                                    |                                                                                                    |                                                                                                    |                                                                                                    |                                                                                                    |                |                         |                                    |          |                                                                                                    |             |
| Interim superplane       Interim superplane         Interim superplane       Interim superplane         Interim superp                                                                                                    |                                                                                                    |                                                                                                    |                                                                                                    |                                                                                                    |                |                         |                                    |          |                                                                                                    |             |
| Interior Usuarios Usuarios                                                                                                    |                                                                                                    |                                                                                                    |                                                                                                    |                                                                                                    |                |                         |                                    |          |                                                                                                    |             |
| India variable     India variable     India                                                                                                    |                                                                                                    |                                                                                                    |                                                                                                    |                                                                                                    |                |                         |                                    |          |                                                                                                    |             |
| bit Espiral           Liscio         Liscio         E Carrito         Mis -           Liscio         Liscio         E Carrito         Mis -           Liscio         E Carrito         Mis -         E Carrito         E Carrito         E E Carrito         E E Carrito <t< td=""><td></td><td></td><td></td><td></td><td></td><td></td><td></td><td></td><td></td><td></td></t<>                                                                                                    |                                                                                                    |                                                                                                    |                                                                                                    |                                                                                                    |                |                         |                                    |          |                                                                                                    |             |
| lación Usuarios Usuarios Usuario Usuarios Usuarios Usuar                                                                                                    |                                                                                                    |                                                                                                    |                                                                                                    |                                                                                                    |                |                         |                                    |          |                                                                                                    |             |
| ulación Usuarios Buscar • r. Carrito Más -  Cochonan  Buscar suscripciones:  SSN _ Tului: _ Enviac Busqueda avanzada  Buscar suscripciones  Préstamo Buscar en el catálogo  P Publicaciones periódicas > Edición de publicación periódica Cosas de casa.  Enciense periódicas Recolin de publicación periódica Cosas de casa.  Enciense periódicas Recolin de publicación periódica Cosas de casa.  Enciense periódicas Recolin de publicación periódica Cosas de casa.  Numerado  Publicado en  Publicado en  Publicado                                                                                                    | glish Espanol                                                                                                    |                                                                                                    |                                                                                                    |                                                                                                    |                |                         |                                    |          |                                                                                                    |             |
| Lacion de publicaciones<br>reproductados<br>reproductados<br>re                                                                                                    |                                                                                                    |                                                                                                    |                                                                                                    |                                                                                                    |                |                         |                                    | _        |                                                                                                    |             |
| Jackén       Usuarios       Buscar • ■ Carrito       Más •         DKODR0       Buscar suscripciones:       ISN: Thulo: Enviar Busqueda avanzada         Juscar suscripciones       Préstamo       Buscar en el catálogo         P Publicaciones periódicas       > Edición de publicación periódica Cosas de casa.         Eacciones periódicas       Edición de publicación periódica Cosas de casa.         Casones repriódicas       Edición de publicación periódica Cosas de casa.         Casones repriódicas       Edición de publicación periódica Cosas de casa.         Casones repriódicas       Edición de publicación periódica Cosas de casa.         Casones repriódicas       Edición de publicación periódica Cosas de casa.         Casones repriódicas       Edición de publicación periódica Cosas de casa.         Casones repriódicas       Edición de publicación periódica Cosas de casa.         Casones repriódicas       Edición de publicación periódica Cosas de casa.         Interación       Numerado       Publicado en (texto) @ 01/03/2025 ¥ [envplar in 330/2025 marzo)         Pendiente compos de carpción sistina de estadísticas a publicaciones idoicas Sidos       Autogenerar código de barras Guardar + Recepción múltiple         Recebrión estadísticas a publicaciones idoicas Sidos       Edición de publicaciones idoicas Sidos       Rociamado         Recebrión estadísticas a publicaciones idoicas Sidos       E                                                                                                    |                                                                                                    |                                                                                                    |                                                                                                    |                                                                                                    | -              |                         |                                    | -        |                                                                                                    |             |
| Buscar suscripciones   SN:                                                                                                    |                                                                                                    |                                                                                                    |                                                                                                    |                                                                                                    |                | _                       |                                    |          |                                                                                                    |             |
| Excerces   Issk Itule:   Issk Itule:   Issk                                                                                                    | ulación Usuarios                                                                                                    | Buscar 👻 🏹 Carrito Má                                                                                                    | às 🗸                                                                                                    |                                                                                                    |                |                         |                                    |          |                                                                                                    | Ay          |
| Buscar suscripciones       Préstamo       Buscar en el catálogo         Publicaciones periódicas       > Edición de publicación periódica Cosas do casa.         Eacciones periódicas       Edición de publicación periódica Cosas do casa.         Buscar suscripciones       Edición de publicación periódica Cosas do casa.         Cadonos nerolavio       Intervencimiento         Innistrar periodicidades       Numerado       Publicado en Publicado en Publicado en Publicado en Intervencimiento         Innistrar periodicidades       Intervencimiento       Intervencimiento         Innistrar compos de corpción       Eiemplar       Intervencimiento         Insistrar compos de corpción       Intervencimiento       Intervencimiento         Insistrar compos de corpción       Intervencimiento       Intervencimiento         Insistrar compos de corpción       Intervencimiento       Intervencimiento         Insistrar compos de corpción       Intervencimiento       Intervencimiento         Insistrar compos de corpción nutriple       Autogenerar código de barras       Intervencimiento         Insistrar compos de corpción nutriple       Autogenerar código de barras       Intervencimiento         Insistrar compos de corpción nutriple       Intervencimiento       Intervencimiento         Insistrar control de publicación de publicación de publicación de publicación de publicación de publicació                                                                                                    | ulación Usuarios                                                                                                    | Buscar - TE Carrito Mé<br>Buscar suscripciones:                                                                                                    | is -                                                                                                    |                                                                                                    |                |                         |                                    |          |                                                                                                    | A           |
| Publicaciones periódicas   Publicaciones periódicas   Publicaciones periódicas   Publicaciones periódicas   Publicaciones periódicas   Publicaciones periódicas   Publicaciones de   Publicaciones de   Periodente   Publicaciones de   Periodente   Publicaciones de   Periodente   Publicaciones de   Periodente   Publicaciones de   Periodente   Periodente   Publicaciones de   Periodente   Periodente   Publicaciones de   Periodente   Periodente   Periodente   Periodente   Periodente   Publicaciones   Publicaciones   Publicaciones   Periodente   Periodente                                                                                                    | ulación Usuarios                                                                                                    | Buscar - Te Carrito Ma<br>Buscar suscripciones:<br>ISSN: Titulo:                                                                                                    | às ≠                                                                                                    | nviar Büsqueda avan                                                                                                | zada           |                         |                                    |          |                                                                                                    | Ą           |
| Publicaciones periódicas         reción de publicaciones         reción de publicaciones         notolar vencimento         ministra partones de         ministra partones de         narcaciones periódicas         reción de publicaciones         nisitar partones de         ministra partones de         neración         nisitar partones de         reción de publicaciones         iddicas         reción de publicaciones         iddicas         reción de publicaciones         reción de publicaciones         iddicas         reción de publicaciones         iddicas         reción de publicaciones         iddicas         reción de publicaciones         iddicas         reción de publicaciones         iddicas         reción de publicaciones         iddicas         reción de publicaciones         iddicas         reción de publicaciones         reción de publicaciones         reción de publicaciones         riddicas         reción de publicaciones         riddicas         reción de publicaciones         riddicas <td>koha</td> <td>Buscar - TE Carrito Mi<br/>Buscar suscripciones:<br/>ISSN: Titulo:<br/>Buscar suscripciones</td> <td>is -</td> <td>nviar Büsqueda avan</td> <td>zada</td> <td></td> <td></td> <td></td> <td></td> <td>A</td>                                                                                                    | koha                                                                                                    | Buscar - TE Carrito Mi<br>Buscar suscripciones:<br>ISSN: Titulo:<br>Buscar suscripciones                                                                                                    | is -                                                                                                    | nviar Büsqueda avan                                                                                                | zada           |                         |                                    |          |                                                                                                    | A           |
| caciones periódicas<br>ecición de publicaciones<br>dicas Bamos trolar vencimiento<br>ministrar partones de<br>renación<br>eneración<br>eneración<br>e | ulación Usuarios                                                                                                    | Buscar - Tradiciones:<br>ISSN: Triulo:<br>Buscar suscripciones Préstar                                                                                                    | is →<br>E<br>no Buscar en el catálo                                                                                        | inviar Búsqueda avan.<br>go                                                                                        | zada           |                         |                                    |          |                                                                                                    | A           |
| saciones periòdicas<br>ección de publicaciones<br>dicas<br>samos<br>titrolar vencimento<br>ministrar periodicidades<br>ministrar periodicidades<br>ministrar periodici                                                                                                    | ilación Usuarios                                                                                                    | Buscar - Tr Carrito Mé<br>Buscar suscripciones:<br>ISSN: Tritulo:<br>Buscar suscripciones Préstar<br>> Edición de publicación periódica                                                                                                    | ts →<br>E<br>no Buscar en el catálo<br>Cosas de casa.                                                                      | nviar Búsqueda avan.<br>go                                                                                         | zada           |                         |                                    |          | _                                                                                                    | Ą           |
| ección de publicaciones<br>dódicas strar biblio       Notas no pública: COLNUM: 19799   BUENAVISTA 2021   Proc(A). Compra         Iministra prenodición dodis<br>ministra prenodición dodis<br>ministra ratores de<br>nereación       Iministra ratores de<br>nereación       Iministra ratores de<br>nereación       Iministra ratores de<br>nereación       Iministra ratores de<br>nereación       Iministra ratores de<br>nereación       Iministra ratores de<br>nereación       Iministra ratores de<br>nereación       Iministra ratores de<br>nereación       Iministra ratores de<br>nereación       Iministra ratores de<br>nereación de estadísticas<br>a publicaciones<br>dódicas stradoi       Iministra ratores de<br>nereación       Iministra ratores de<br>nereación       Iministra ratores de<br>nereación       Iministra ratores de<br>nereación       Iministra ratores de<br>nereación       Iministra ratores de<br>nereación       Iministra ratores de<br>nereación       Iministra ratores de<br>nereación       Iministra ratores de<br>nereación       Iministra ratores de<br>nereación de estadísticas<br>ratores de<br>nereación de publicaciones<br>dódicas stradoi       Iministra ratores de<br>nereación múltiple       Iministra ratores de<br>nereación múltiple       Iministra ratores de<br>nereación múltiple       Iministra ratores de<br>nereación múltiple       Iministra ratores de<br>nereación múltiple       Iministra ratores de<br>nereación múltiple       Iministra ratores de<br>nereación múltiple       Iministra ratores de<br>nereación múltiple       Iministra ratores de<br>nereación múltiple       Iministra ratores de<br>nereación múltiple       Iministra ratores de<br>nereación múltiple       Iministra ratores de<br>nereación múltiple       Iministra ratores de<br>nereación múltiple <td< td=""><td>valación Usuarios</td><td>Buscar - E Carrito Mé<br/>Buscar suscripciones:<br/>ISSN: Titulo:<br/>Buscar suscripciones Préstar<br/>s -&gt; Edición de publicación periódica</td><td>às ↓<br/>E<br/>no Buscar en el catálo<br/>Cosas de casa.</td><td>nviar ) Búsqueda avan<br/>go</td><td>zada</td><td></td><td></td><td></td><td></td><td>A</td></td<>                                                                                                    | valación Usuarios                                                                                                    | Buscar - E Carrito Mé<br>Buscar suscripciones:<br>ISSN: Titulo:<br>Buscar suscripciones Préstar<br>s -> Edición de publicación periódica                                                                                                    | às ↓<br>E<br>no Buscar en el catálo<br>Cosas de casa.                                                                      | nviar ) Búsqueda avan<br>go                                                                                        | zada           |                         |                                    |          |                                                                                                    | A           |
| Addicas     Numerado     Publicado en (texto)     Esparado el (texto)     Estado     Notas       tirolar vencimiento     nisistar periodicidades     im 01/03/2025     im 01/03/2025     im 01/03/202                                                                                                    | liación Usuarios                                                                                                    | Buscar                                                                                                    | ta -<br>no Buscar en el catálo<br>Cosas de casa.<br>ión periódica C                                                        | mviar Búsqueda avan<br>go<br>Cosas de casa                                                                         | zada           |                         |                                    |          |                                                                                                    | A           |
| Bandos     Numerado     Publicado en     Itexto     Esparado el     Estado     Notas       ministrar periodicidades     ministrar periodicidades     ministrar periodicidades     ministrar periodicidades     ministrar partones de     menación     ministrar partones de     menación     menación <th>Alación Usuarios bkoha Publicaciones periódicas acaciones periódicas</th> <th>Buscar - R Carrito Ma<br/>Buscar suscripciones:<br/>ISSN: Tritulo:<br/>Buscar suscripciones Préstar<br/>s -&gt; Edición de publicación periódica<br/>Edición de publicace<br/>Nota no pública: COLNUM. 19799</th> <th>no Buscar en el catálo<br/>Cosas de casa.<br/>Ión periódica C<br/>I BUENAVISTA 2021 I Pro</th> <th>go<br/>Cosas de casa</th> <th>zada<br/>•</th> <th></th> <th></th> <th></th> <th></th> <th>A</th>                                                                                                    | Alación Usuarios bkoha Publicaciones periódicas acaciones periódicas                                                                                                    | Buscar - R Carrito Ma<br>Buscar suscripciones:<br>ISSN: Tritulo:<br>Buscar suscripciones Préstar<br>s -> Edición de publicación periódica<br>Edición de publicace<br>Nota no pública: COLNUM. 19799                                                                                                    | no Buscar en el catálo<br>Cosas de casa.<br>Ión periódica C<br>I BUENAVISTA 2021 I Pro                                     | go<br>Cosas de casa                                                                                                | zada<br>•      |                         |                                    |          |                                                                                                    | A           |
| titudar gendendendo<br>nisistar partones de<br>neración<br>nisistar ar partones de<br>neración<br>cripción<br>res<br>sente de estadísticas<br>a publicaciones<br>ódicas<br>starte fublica                                                                                                    | lación Usuarios<br>bkoha<br>Publicaciones periódicas<br>acción de publicaciones<br>dódcas                                                                                                    | Buscar                                                                                                    | no Buscar en el catálo<br>Cosas de casa.<br>ión periódica C<br>I BUENAVISTA 2021   Pro                                     | go<br>Cosas de casa<br>poc(A).Compra                                                                               | zada<br>•      | Publicado en            |                                    |          |                                                                                                    | Ą           |
| Initiatar patrones de<br>erreración<br>ministrar capos de<br>cripción<br>res<br>stante de estadísticas<br>a publicaciones<br>ódicas \$14684<br>cripción ±/4664<br>starte ibbio                                                                                                    | Ilación Usuarios bkoha Publicaciones periódicas ección de publicaciones bdicas lamos                                                                                                    | Buscar                                                                                                    | As -<br>E<br>Buscar en el catalo<br>Cosas do casa.<br>Ión periódica C<br>BUENAVISTA 2021   Pro<br>sdo                      | go<br>Cosas de casa<br>cc(A).Compra<br>Publicado er                                                                | zada<br>•      | Publicado en<br>(fexto) | Esperado el                        |          | Estado                                                                                                    | A           |
| Improvementano<br>Improvementano<br>Improvementan                                                                                                    | e Publicaciones periódicas<br>eactiones periódicas<br>eación de publicaciones<br>dicicas<br>unistrar periodicidades                                                                                                    | Buscar                                                                                                    | is -<br>Buscar en el catalo<br>Cosas de casa.<br>ión periódica C<br>I BUENAVISTA 2021   Pro<br>ado                         | go Cosas de casa c(A).Compra Publicado er g01/03/2025                                                              | zada           | Publicado en<br>(texto) | Esperado el                        | _×       | Estado<br>Pendiente V                                                                                                    | A)<br>Notas |
| Iministra campos de<br>cripción <ul> <li>Autogenerar código de barras</li> <li>Guardar</li> <li>Recepción múltiple</li> <li>Faltante</li> <li>Anulado</li> <li>En trámite</li> <li>Expurgado</li> <li>Extraviado</li> <li>Roclamado</li> <li>No disponible</li> <li>Borrar</li> <li>Borrar</li> <li>Internante</li> <li>Internante</li> <li>Internante</li> <li>Internante</li> <li>Internante</li> <li>Recepción múltiple</li> <li>Pendiente</li> <li>Faltante</li> <li>Anulado</li> <li>En trámite</li> <li>Expurgado</li> <li>Extraviado</li> <li>Roclamado</li> <li>No disponible</li> <li>Borrar</li> <li>Internante</li> <li>Internante</li></ul>                                                                                                    | Alación     Usuarios     Vublicaciones periódicas ección de publicaciones damos tritolar vencimiento ninistrar parionacidades                                                                                                    | Buscar                                                                                                    | ha -<br>E E E E E E E E E E E E E E E E E E E                                                                              | nviar Búsqueda avan<br>go<br>Cosas de casa<br>oc(A).Compra<br>Publicado er<br>0 1/03/2025                          | zada<br>•      | Publicado en<br>(texto) | Esperado el                        | ]×       | Estado<br>Pendiente ~<br>En espera                                                                                                    | A:<br>Notas |
| Autogenerar código de barras Guardar     + Recepción múltiple     Anulado     Faltante     Anulado     En trámite     publicaciones     ódicas     cción de publicaciones     ódicas     cripción #14884     No disponible     Borrar                                                                                                    | e Publicaciones periódica<br>acción de publicaciones<br>dódicas<br>taranos<br>trodar vencimiento<br>ninistrar patrones de<br>irración                                                                                                    | Buscar                                                                                                    | ts -<br>mo Buscar en el catálo<br>Cosas de casa.<br>ión periódica C<br>I BUENAVISTA 2021   Pro<br>ado                      | go Cosas de casa c(A):Compra Publicado er m 01/03/2025 m                                                           | zada<br>•<br>• | Publicado en<br>(texto) | Esperado el<br>El 01/03/2025       | ]×       | Estado<br>Pendiente ~<br>En espera<br>Recibido                                                                                                    | Notas       |
| ter de estadísticas a publicaciones En trámite En trámite Expurgado dúcas acción de publicaciones Expurgado Expurgado Extraviado Extraviado Extraviado Extraviado Extraviado Extraviado Extraviado Extraviado Extravibilio Reclamado No disponible Borrar                                                                                                    | Ilación Usuarios<br>bkohac<br>Publicaciones periódicas<br>acción de publicaciones<br>dólcas<br>tamos<br>inistrar periodicidades<br>ninistrar periodicidades<br>ninistrar periodicidades<br>ninistrar periodicidades<br>ninistrar partones de<br>ieración                                                                                                    | Buscar                                                                                                    | no Buscar en el catálo<br>Cosas de casa.<br>ión periódica (<br>BUENAVISTA 2021   Pro<br>ado                                | go<br>Cosas de casa<br>po(A).Compra<br>Publicado er<br>m 01/03/2025                                                | zada           | Publicado en<br>(texto) | Esperado el<br>el 01/03/2025       | ]×<br>]× | Estado<br>Pendiente ~<br>En espera<br>Recibido<br>Pendiente                                                                                                    | Notas       |
| latin de stadisticas<br>dócas<br>dócas<br>cóción de publicaciones<br>cóción de publicaciones<br>cóción de publicaciones<br>cóción de stadisticas<br>trate biblio<br>dócas \$14664<br>No disponible<br>Borrar                                                                                                    | lación Usuarios<br>bkohac<br>Publicaciones periódicas<br>cación de publicaciones<br>dóicas<br>atrolar vencimiento<br>ninistrar periodicidades<br>ninistrar periodicidades<br>ninistrar partones de<br>iteración                                                                                                    | Buscar                                                                                                    | is -<br>Buscar en el catalo<br>Cosas do casa.<br>Ión periódica C<br>BUENAVISTA 2021   Pro<br>ado<br>Guardar + Recep        | cosas de casa<br>Cosas de casa<br>Cosas de casa<br>Publicado er<br>101/03/2025<br>Ción múltiple                    | zada<br>•<br>• | Publicado en<br>(texto) | Esperado el<br>1 01/03/2025        | ]×<br>]× | Estado<br>Pendiente ~<br>En espera<br>Recebido<br>Pendiente<br>Faitante                                                                                              | Notas       |
| ódicas     Expurgado       acción de publicaciones     Extraviado       ódicas \$14664     Reclamado       ropción #14634     No disponible       strar biblio     Borrar                                                                                                    | lación Usuarios<br>bkohca<br>Publicaciones periódicas<br>eación de publicaciones<br>dócias<br>Jamos<br>trofar vencimiento<br>ninistrar partones de<br>erreración<br>ministrar compos de<br>cripción                                                                                                    | Buscar                                                                                                    | is - E E T T E E T T E E T E E E E E E E E                                                                                 | go Cosas de casa c(A).Compra Publicado er 01/03/2025 ción múltiple                                                 | zada<br>•<br>• | Publicado en<br>(texto) | Esperado el<br>el 01/03/2025<br>el | ]×<br>]× | Estado<br>Pendiente ~<br>En espera<br>Recibido<br>Pendiente<br>Faitante<br>Anuiado                                                                                   | Notas       |
| ección de publicaciones Extraviado<br>ódicas \$14684<br>strar biblio Extraviado Reclamado No disponible Borrar                                                                                                    | Idación     Usuarios     Vublicaciones periódicas     acaciones periódicas     acación de publicaciones     dódicas     artolar vencimiento     ininistrar periodicidades     ministrar periodicidades     ministrar campos de     crepción     tes     stente de estadísticas     a publicaciones                                                                                                    | Buscar                                                                                                    | ts -<br>mo Buscar en el catálo<br>Cosas de casa.<br>ión periódica C<br>  BUENAVISTA 2021   Pro<br>ado<br>Guardar + Recep   | ción múltiple                                                                                                    | zada<br>·<br>· | Publicado en<br>(texto) | Esperado el<br>1 01/03/2025        | ]×       | Estado<br>Pendiente V<br>En espera<br>Recitodo<br>Pendiente<br>Faltante<br>Anulado<br>En trámite                                                                     | Notas       |
| Iddicas S14864<br>Roclamado<br>No disponible<br>Borrar                                                                                                    | Alación     Usuarios     Usuarios     Dkoha     Publicaciones periódicas     ección de publicaciones     iódicas     catores de inisitrar periodicidades     ministrar periodicidades     ministrar partones de     cripción     ministrar campos de     cripción     res                                                                                                    | Buscar  Carrito Ma<br>Buscar suscripciones:<br>ISSN: Titulo:<br>Buscar suscripciones Préstar<br>5 > Edición de publicación periódica<br>Edición de publicación periódica<br>Edición de publicación periódica<br>Col Nota no pública: COLNUM.19799<br>Numera<br>Ejemplar<br>In.339(2025:marzo)<br>Ejemplar suplementario<br>Ø Autogenerar código de barras | tis -<br>mo Buscar en el catálo<br>Cosas de casa.<br>ión periódica C<br>I BUENAVISTA 2021   Pro<br>ado<br>Guardar + Recep  | go<br>Cosas de casa<br>oc(A) Compra<br>Publicado er<br>10 1/03/2025<br>10<br>10 multiple                           | zada<br>·<br>· | Publicado en<br>(texto) | Esperado el<br>el 01/03/2025<br>el | ]×       | Estado<br>Pendiente ~<br>En espera<br>Recibido<br>Pendiente<br>Faitante<br>Anuiado<br>En trámite<br>Expurgado                                                        | A:          |
| No disponible<br>Borrar                                                                                                    | Alación     Usuarios     Usuarios     U | Buscar                                                                                                    | is -<br>mo Buscar en el catálo<br>Cosas de casa.<br>ión periódica C<br>I BUENAVISTA 2021   Pro<br>ado<br>Guardar + Recep   | go<br>Cosas de casa<br>cc(A).Compra<br>Publicado er<br>01/03/2025<br>ción múltiple                                 | zada<br>1<br>X | Publicado en<br>(texto) | Esperado el<br>101/03/2025         | ]×       | Estado<br>Pendiente V<br>En espera<br>Recibido<br>Pendiente<br>Faitante<br>Anuiado<br>En trámito<br>Expurgado<br>Extraviado                                          | Notas       |
| Borrar                                                                                                    | Alación     Usuarios     Usuarios     Usuarios     Usuarios     Usuarios     Usuarios     Usuarios     Usuarios     Usuarios     Usuarios     Usuarios     Usuarios     Usuarios     Usuarios     Usuarios     Intolar venciónes     Intolar venciónes     Intolar venciónento     Ininistrar patrones de     Ininistrar patrones de     Ininistrar  | Buscar                                                                                                    | is - E E T O Buscar en el catálo Cosas do casa. ión periódica C BUENAVISTA 2021   Pro ado Guardar + Recep                  | Inviar Búsqueda avan<br>go<br>Cosas de casa<br>cx(A).Compra<br>Publicado er<br>m 01/03/2025<br>ción múltiple       | zada<br>1<br>X | Publicado en<br>(texto) | Esperado el<br>101/03/2025         | ]×       | Estado<br>Pendiente V<br>En espera<br>Recibido<br>Pendiente<br>Faitante<br>Anulado<br>En trámite<br>Expurgado<br>Extraviado<br>Reclamado                             | Notas       |
|                                                                                                    | Ideación     Usuarios     Vublicaciones periódicas     Publicaciones periódicas     lección de publicaciones     iódicas     icamos     ininistrar periodicidades     ministrar periodicidades     ministrar campos de     icripción     nes     iódicas     stonte de estadísticas     a publicaciones     iódicas     iódicas     stadistided     icripción                                                                                                    | Buscar                                                                                                    | ts -<br>mo Buscar en el catálo<br>Cosas de casa.<br>ión periódica C<br>  BUENAVISTA 2021   Pro<br>ado<br>Guardar + Recep   | cinviar Búsqueda avan<br>go<br>Cosas de casa<br>cc(A).Compra<br>Publicado er<br>m 01/03/2025<br>m<br>ción múltiple | zada<br>•<br>• | Publicado en<br>(texto) | Esperado el<br>1 01/03/2025        | ]×       | Estado<br>Pendiente V<br>En espera<br>Rocbido<br>Pendiente<br>Faitante<br>Anulado<br>En trámite<br>Expurgado<br>Extraviado<br>Roclamado<br>No disponible             | Notas       |
|                                                                                                    | Ideación     Usuarios     Vublicaciones periódicas     ección de publicaciones     inistrar patrones de     ministrar patrones de     ministrar patrones de     inistrar campos de     icoricos     stente de estadísticas     a publicaciones     iódicas     stente de estadísticas     a publicaciones     iódicas                                                                                                    | Buscar  Carrito Ma<br>Buscar suscripciones:<br>ISSN: Titulo:<br>Buscar suscripciones Préstar<br>5 > Edición de publicación periódica<br>Edición de publicación periódica<br>Edición de publicación periódica<br>Nota no pública: COLNUM:19799<br>Numera<br>Ejemplar<br>In.339(2025:marzo)<br>Ejemplar suplementario<br>Z Autogenerar código de barras     | tis -<br>mo Buscar en el catálo<br>Cosas de casa.<br>ión periódica (2<br>  BUENAVISTA 2021   Pro<br>ado<br>Guardar + Recep | civiar Búsqueda avan<br>go<br>Cossas de casa<br>oc(A) Compra<br>Publicado er<br>10 1/03/2025                       | zada<br>•<br>• | Publicado en<br>(texto) | Esperado el<br>el 01/03/2025<br>el | ] ×      | Estado<br>Pendiente V<br>En espera<br>Reclabido<br>Pendiente<br>Faltante<br>Anuiado<br>En trámite<br>Expurgado<br>Extraviado<br>Reclamado<br>No disponible<br>Borrar | A;<br>Notas |
|                                                                                                    | Alación Usuarios     Autoria      Autoria     Autoria     Autoria     A | Buscar Carrito Ma<br>Buscar Suscripciones:<br>ISSN: Trituio:<br>Buscar suscripciones Préstar<br>5 2 Edición de publicación periódica<br>Edición de publicación periódica<br>Edición de publicación periódica<br>Col Nota no pública: COLNUM.19799<br>Numera<br>Ejemplar<br>(n.339(2025 marzo)<br>Ejemplar suplementario<br>Z Autogenerar código de barras | is -<br>mo Buscar en el catálo<br>Cosas de casa.<br>ión periódica (<br>BUENAVISTA 2021   Pro<br>ado<br>Guardar + Recep     | inviar Búsqueda avan<br>go<br>Cosas de casa<br>Cosas de casa<br>Publicado er<br>0 01/03/2025<br>ción múltiple      | zada<br>•<br>• | Publicado en<br>(texto) | Esperado el                        | ]×       | Estado<br>Pendiente ×<br>En espera<br>Recebido<br>Pendiente<br>Faitante<br>Anuiado<br>En trámite<br>Expurgado<br>Extraviado<br>Roclamado<br>No disponible<br>Borrar  | A)          |
|                                                                                                    | Idación     Usuarios     Vublicaciones periódica     acciones periódicas     acción de publicaciones     dicias     trolar vencimiento     ministrar periodicidades     ministrar periodicidades     ininistrar campos de     eración     nes     stente de estadísticas     publicaciones     ódicas     sublicaciones     ódicas     sublicaciones     ódicas     sublicaciones     ódicas     sublicaciones     ódicas     sublicaciones     ódicas                                                                                                    | Buscar  Carrito Ma<br>Buscar suscripciones:<br>ISSN: Tritulo:<br>Buscar suscripciones Préstar<br>5 2 Edición de publicación periódica<br>Edición de publica: COLNUM:19799<br>Numera<br>Ejemplar<br>[n.339(2025.marzo)<br>Ejemplar suplementario<br>© Autogenerar código de barras                                                                         | is - E Buscar en el catálo Cosas de casa. ión periódica C BUENAVISTA 2021   Pro ado Guardar + Recep                        | Inviar Búsqueda avan<br>go<br>Cosas de casa<br>cc(A).Compra<br>Publicado er<br>m 01/03/2025<br>ción múltiple       | zada<br>·      | Publicado en<br>(texto) | Esperado el<br>01/03/2025          | ]×<br>]× | Estado<br>Pendiente V<br>En espera<br>Recibido<br>Pendiente<br>Faitante<br>Anulado<br>En trámite<br>Expurgado<br>Extraviado<br>Reclamado<br>No disponible<br>Borrar  | Notas       |
|                                                                                                    | Itación Usuarios<br>bkohac<br>Publicaciones periódica<br>acciones periódicas<br>acción de publicaciones<br>dódicas<br>tamos terración<br>inistar patrones de<br>arración<br>inistar patrones de<br>arración<br>inistar patrones de<br>arración<br>publicaciones<br>ódicas<br>submit de estadísticas<br>a publicaciones<br>ódicas<br>tamos de sublicaciones<br>ódicas                                                                                                    | Buscar                                                                                                    | ts -<br>mo Buscar en el catálo<br>Cosas de casa.<br>ión periódica C<br>i BUENAVISTA 2021   Pro<br>ado<br>Guardar + Recep   | cinviar Búsqueda avan<br>go<br>Cosas de casa<br>cos(A) Compra<br>Publicado er<br>m<br>ción múltiple                | zada<br>·      | Publicado en<br>(texto) | Esperado el<br>el 01/03/2025       | ]×<br>]× | Estado<br>Pendiente ~<br>En espera<br>Recibido<br>Pendiente<br>Faitante<br>Anulado<br>En trámite<br>Expurgado<br>Extraviado<br>Reclamado<br>No disponible<br>Borrar  | A:<br>Notas |
|                                                                                                    | Ilación Usuarios<br>bkohac<br>Publicaciones periódicas<br>acción de publicaciones<br>dólcas<br>amos<br>trolar vencimiento<br>ninistrar periodicidades<br>ninistrar periodicidades<br>ninistrar partones de<br>erración<br>ninistrar campos de<br>cripción<br>tes<br>es<br>acción de publicaciones<br>dólcas<br>acción de publicaciones<br>dólcas                                                                                                    | Buscar  Carrito Ma<br>Buscar suscripciones:<br>ISSN: Titulo:<br>Buscar suscripciones Préstar<br>5 > Edición de publicación periódica<br>Edición de publicac:<br>Nota no pública: COLNUM:19799<br>Numera<br>Ejemplar<br>In.339(2025:marzo)<br>Ejemplar suplementario<br>Z Autogenerar código de barras                                                     | tis -<br>mo Buscar en el catálo<br>Cosas de casa.<br>ión periódica (<br>BUENAVISTA 2021   Pro<br>ado<br>Guardar + Recep    | ción múltiple                                                                                                    | zada<br>·<br>· | Publicado en<br>(texto) | Esperado el                        | ]×       | Estado<br>Pendiente V<br>En espera<br>Recibido<br>Pendiente<br>Faitante<br>Anulado<br>En trámite<br>Expurgado<br>Extraviado<br>Rociamado<br>No disponible<br>Borrar  | Notas       |

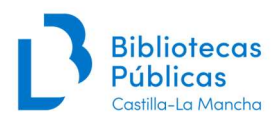

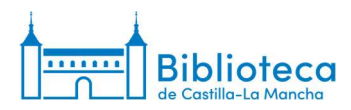

3. Cuando hayamos hecho las modificaciones oportunas hacemos clic en "Guardar".

| koha                                                                                     | Buscar suscripciones:                     |                      | Récourses avenue | a da |                         |             |   |            |       |
|------------------------------------------------------------------------------------------|-------------------------------------------|----------------------|------------------|------|-------------------------|-------------|---|------------|-------|
| JKOnu                                                                                    | Buscar suscripciones Préstamo Bus         | car en el catálogo   | Busqueda avanz   | soa  |                         |             |   |            |       |
|                                                                                          |                                           | our on or outlogo    |                  |      |                         |             |   |            |       |
| <ul> <li>Publicaciones periódicas</li> </ul>                                             | Edición de publicación periódica Cosas de | casa.                |                  |      |                         |             |   |            |       |
| licaciones periódicas                                                                    | Edición de publicación pe                 | riódica Cos          | as de casa.      |      |                         |             |   |            |       |
| olección de publicaciones<br>ariódicas                                                   | Nota no pública: COLNUM: 19799   BUENAV   | 'ISTA 2021   Proc(A) | Compra           |      |                         |             |   |            |       |
| teclamos                                                                                 | Numerado                                  |                      | Publicado en     |      | Publicado en<br>(texto) | Esperado el |   | Estado     | Notas |
| ontrolar vencimiento                                                                     | Ejemplar                                  |                      | 01/03/2025       | ×    |                         | 26/03/2025  | × | Recibido V |       |
| dministrar periodicidades                                                                | n.339(2025:marzo)                         |                      | 01/03/2023       |      | ·                       | 20/03/2023  |   |            |       |
| dministrar patrones de<br>umeración                                                      | Ejemplar suplementario                    |                      |                  | ×    |                         |             | × | [ v]       |       |
| dministrar campos de<br>Iscripción                                                       | Autogenerar código de barrat Guarda       | + Recepción          | múltiple         |      |                         | 1           |   |            |       |
| rmes                                                                                     |                                           |                      |                  |      |                         |             |   |            |       |
| sistente de estadísticas<br>ara publicaciones<br>eriódicas                               |                                           |                      |                  |      |                         |             |   |            |       |
|                                                                                          |                                           |                      |                  |      |                         |             |   |            |       |
| Colección de publicaciones<br>periódicas \$14664<br>Suscripción #14664<br>Mostrar biblio |                                           |                      |                  |      |                         |             |   |            |       |
| lección de publicaciones<br>riódicas \$14664<br>scripción #14664<br>strar biblio         |                                           |                      |                  |      |                         |             |   |            |       |

4. El sistema nos lleva a la <u>ventana de la colección</u> en la que podemos comprobar que el número se ha recibido y que se ha generado el siguiente como "Esperado".

| ublicaciones periódicas                                                 | + Nueva s     | uscripción  | / Ed            | ditar 🕶 | C Renovar                            | Recibir               | O Cerra  | ar           |               |                              |             |                      |                      |      |                  |
|-------------------------------------------------------------------------|---------------|-------------|-----------------|---------|--------------------------------------|-----------------------|----------|--------------|---------------|------------------------------|-------------|----------------------|----------------------|------|------------------|
| Colección de<br>publicaciones periódicas                                | Informa       | ción d      | le col          | ecci    | ón de publ                           | icacione              | s ne     | riódicas     | na            | ra Cos                       | as de ca    | isa                  |                      |      |                  |
| Crear lista de circulación                                              | monna         | oron a      | 10 001          |         | on de publ                           | louoione              | o per    | Tourous      | pu            | 14 0001                      |             | lou.                 |                      |      |                  |
| Reclamos                                                                | Resumen       | de la s     | uscrip          | ción    |                                      |                       |          |              |               |                              |             |                      |                      |      |                  |
| Controlar vencimiento                                                   |               |             |                 |         |                                      |                       |          |              |               |                              |             |                      |                      |      |                  |
| Administrar periodicidades                                              | Suscripción   | nro. Fre    | cuencia         | Patrón  | de numeración                        | Bibliote              | eca      | Signatura    |               | Notas                        | 3           |                      |                      |      |                  |
| Administrar patrones de<br>numeración                                   | # 14664       | 1/m         | les             | Mensu   | al [n.(año:mes)]                     | B Castilla-La         | Mancha   |              | Rev.          | 3000                         |             | + Crear list         | a de circulación     |      |                  |
| Administrar campos de<br>suscripción                                    |               |             |                 |         |                                      |                       |          |              | Nota<br>Toled | de fondos:<br>lo, Alcázar (F | Hemeroteca) |                      |                      |      |                  |
| formes                                                                  | Ver todas las | suscripcio  | ones adju       | intas a | este registro                        |                       |          |              |               |                              |             |                      |                      |      |                  |
| formes<br>Asistente de estadísticas<br>para publicaciones<br>periódicas | 2025          | 2024        | 2023            | 2022    | 2021                                 |                       |          |              |               |                              |             |                      |                      |      |                  |
|                                                                         | Editar p      | ublicación  | periódica       | Ge      | enerar siguiente                     | Recepción             | múltiple | Eliminar     | ejem          | plares selec                 | cionados    |                      |                      |      |                  |
|                                                                         | Seleccion     | ar todo I L | impiar too      | io      |                                      |                       |          |              |               |                              |             |                      |                      |      |                  |
|                                                                         | Editar 🕶      | Fech        | na de<br>cación | ¢ ,     | Fecha de<br>publicación ≑<br>(texto) | Fecha de<br>recepción | ¢        | Número       | ٥             | Estado <sub>o</sub>          | Notas ≎     | Notas no<br>públicas | Bibliote             | ca o | Ruteo            |
|                                                                         |               | 01/04/2     | 025             |         |                                      | 01/04/2025            | n.       | 340(2025:abi | r)            | Esperado                     |             |                      | B Castilla<br>Mancha | -La  | 🕀 Imprimir lista |
|                                                                         |               | 01/03/2     | 025             |         |                                      | 26/03/2025            | n.       | 339(2025:ma  | irzo)         | Recibido                     |             |                      | B Castilla<br>Mancha | -La  | 🖨 Imprimir lista |
|                                                                         |               | 01/02/2     | 025             |         |                                      | 01/02/2025            | n.       | 338(2025:feb | )             | Recibido                     |             |                      | B Castilla<br>Mancha | -La  | 😝 Imprimir lista |
|                                                                         |               | 01/01/2     | 025             |         |                                      | 01/01/2025            | n.       | 337(2025:en  | e.)           | Recibido                     |             |                      | B Castilla<br>Mancha | -La  | 🖨 Imprimir lista |

English Español

English Español

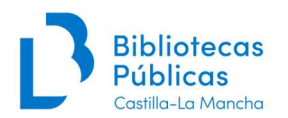

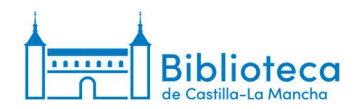

#### Editar publicación periódica

1. En el menú de la izquierda de la <u>ventana de la suscripción</u>, elegimos la opción "Colección de publicaciones periódicas".

| <b>R</b> koha ise                        |                          | itulo                        |                      | Enviar         | Búsqueda avanz  | ada      |              |                                             |    |
|------------------------------------------|--------------------------|------------------------------|----------------------|----------------|-----------------|----------|--------------|---------------------------------------------|----|
| Juona                                    | Buscar suscrincione      | Deśstama                     | Buccost on of        | cotólogo       |                 | _        |              |                                             |    |
|                                          | Buseu suscriptione       | Prestanio                    | Duscal ell el        | catalogo       |                 |          |              |                                             |    |
| cio > Publicaciones periódicas > I       | Detalles para suscripc   | ión #14664                   |                      |                |                 |          |              |                                             |    |
|                                          |                          |                              |                      |                |                 |          |              |                                             |    |
| ublicaciones periódicas                  | + Nueva suscripción      | n para esta public           | ación seriada        | 🖋 Editar 🕶     | 2 Renovar       | Recibir  | O Cerrar     | r                                           |    |
| Colección de publicaciones<br>periódicas |                          | -                            |                      |                |                 |          |              |                                             |    |
| Crear lista de circulación               | Subscripcion             | para Cos                     | as de ca             | isa.           |                 |          |              |                                             |    |
| Reclamos                                 | Información              | Planificación                | Eiemplares           | Resumen        |                 |          |              |                                             |    |
| Controlar vencimiento                    |                          |                              |                      |                |                 |          |              |                                             |    |
| Administrar periodicidades               | ID de la                 | 14664                        |                      |                |                 | Núme     | ro de        | 5                                           |    |
| Administrar patrones de                  | suscripción:             |                              |                      |                |                 | ejemp    | lares a      | 120                                         |    |
| numeración                               | Identidad del            |                              |                      |                |                 | interfa  |              |                                             |    |
| Buscar en Mana                           | Proveedor:               |                              |                      |                |                 | admin    | istrativa:   | r                                           |    |
| Administrar campos de<br>suscrinción     | Registro:                | Cosas de ca                  | sa. (277592)         |                |                 | ejemp    | lares a      | 5                                           |    |
| oformee                                  | Vista OPAC:              | Abrir en una                 | ventana nuev         | a.             |                 | mostr    | ar en OPA    | C:                                          |    |
| Anishe de sete d'aliane                  | Biblioteca:              | B Castilla-Li                | Mancha               |                |                 | Frecu    | iencia y     | patron de numeración                        |    |
| para publicaciones                       | items:                   | La recepció                  | n de una public      | aciones periód | lica no crea un | Años/    | Números      | Frecuencia Patrón de numeración Editar Borr | ar |
| periódicas                               | registro de ítem.        |                              |                      |                |                 | Añad     | r/editar fre | ecuencias y patrones de numeración          |    |
|                                          | Numero de<br>publicación | Se mantiene<br>irregularidad | e el número de<br>I. | serie cuando s | se observa una  | Años/Núr | neros:       |                                             |    |
|                                          | Periodo de gracia        | • 7                          |                      |                |                 |          |              |                                             |    |
|                                          | Fellouo de gracia        | a. Z                         |                      |                |                 | Periodi  | cidad:       | por favor elija 🗸                           |    |
|                                          |                          |                              |                      |                |                 | Pat      | rón de 🗔     | por favor elija 🗸 🗸                         |    |
|                                          |                          |                              |                      |                |                 | numer    | acion:       |                                             |    |
|                                          |                          |                              |                      |                |                 |          |              |                                             |    |
|                                          |                          |                              |                      |                |                 | Guarda   | ar 🛍 Limo    | piar campos                                 |    |

2. Nos aparece la <u>ventana de la colección</u> en la que nos muestra en la parte de arriba un pequeño resumen de nuestra suscripción (frecuencia, patrón, biblioteca, signatura y notas) y en la parte de abajo aparecen todos los números generados separados por años en diferentes pestañas. Si hacemos clic en "Editar publicación periódica" nos lleva a una nueva ventana similar a la anterior de "Recibir" pero en la que aparecerán, además de los números pendientes de recibir, los números marcados como faltantes por algún motivo, si existen.

|                         | Buscar suscripcion | 0.5           |            |                                       |                   |               |                |                |                  |                         |                 |
|-------------------------|--------------------|---------------|------------|---------------------------------------|-------------------|---------------|----------------|----------------|------------------|-------------------------|-----------------|
| koha                    | ISSN               | Taulo         |            |                                       | Emiliar Bringun   | la avanzada   |                |                |                  |                         |                 |
| nonu                    |                    | Thui          | +          | ]                                     | Elivial           |               |                |                |                  |                         |                 |
|                         | Buscar suscr       | ipciones      | Préstam    | <ul> <li>Buscar en el cata</li> </ul> | álogo             |               |                |                |                  |                         |                 |
| - 14 A                  |                    |               |            |                                       |                   |               |                |                |                  |                         |                 |
| Publicaciones periodica | 3 Información de   | colección     |            | aciones periodicas                    | para Cosas de ca  | sa.           |                |                |                  |                         |                 |
| aciones periódicas      | The management     |               |            |                                       |                   |               |                |                |                  |                         |                 |
| cción de                | + Nueva su         | iscripcion    | / Edital   | * Skenovar                            |                   | Jerrar        |                |                |                  |                         |                 |
| icaciones periódicas    | Informac           | ión de        | colec      | ción de publ                          | licaciones        | periódica     | s para Co      | osas de d      | asa.             |                         |                 |
| r lista de circulación  |                    |               |            | [F                                    |                   |               |                |                |                  |                         |                 |
| amos                    | Resumen            | de la sus     | scripcie   | ón                                    |                   |               |                |                |                  |                         |                 |
| rolar vencimiento       | Our sain sites     |               | unaia Da   |                                       | Diblictore        | Cimentum      |                |                |                  | 0                       |                 |
| inistrar periodicidades | Suscripcion i      | nro. Frecu    | encia Pa   | tron de numeración                    | Biblioteca        | Signatura     | N 2000         | otas           |                  |                         |                 |
| inistrar patrones de    | # 14004            | 1/mes         | IVIE       | insual [n.(ano:mes)]                  | B Castilla-La Mai | icha          | Rev. 3000      |                | + Crear lista de | e circulación           |                 |
| inistrar campos de      |                    |               |            |                                       |                   |               | Nota de fonde  | os:            |                  |                         |                 |
| ripción                 |                    |               |            |                                       |                   |               | Toledo, Alcáz  | ar (Hemeroteca | a)               |                         |                 |
| es                      | Ver todas las s    | suscripcione  | es adjunta | s a este registro                     |                   |               |                |                |                  |                         |                 |
| tente de estadísticas   | 2025 7             | 2024 20       | 023 2      | 2022 2021                             |                   |               |                |                |                  |                         |                 |
| publicaciones           | 1                  | +4            |            |                                       |                   |               |                |                |                  |                         |                 |
|                         | Editar pu          | blicación pe  | riódica    | Generar siguiente                     | Recepción mú      | tiple Elimina | r ejemplares s | eleccionados   |                  |                         |                 |
| ódicas                  | Selecciona         | r todo I Limi | aiar todo  |                                       |                   |               |                |                |                  |                         |                 |
| idicas                  | Corocciona         | rodo I cini   |            | Fecha de                              |                   |               |                |                |                  |                         |                 |
| dicas                   |                    | Fecha         | de o       | publicación 0                         | Fecha de          | Número        | Estado         | o Notas o      | Notas no         | Biblioteca 🌼            | Ruteo           |
| dicas                   | Editar 🕶           | publicad      | 100        | (toyto)                               | reception         |               |                |                | publicut         |                         |                 |
| dicas                   | Editar -           | publicad      | ion        | (texto)                               |                   |               |                |                |                  |                         |                 |
| dicas                   | Editar 🗸           | publicad      | 5          | (18710)                               | 01/04/2025        | n.340(2025:at | ir) Espera     | do             |                  | B Castilla-La<br>Mancha | 🕀 Imprimir list |

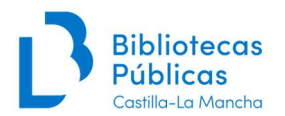

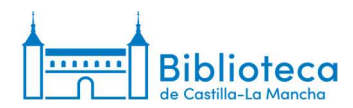

3. En el desplegable "Estado" elegimos la opción adecuada en los diferentes números que tengamos que modificar. También podemos modificar el formato y las fechas asociadas al número, si es necesario.

| Circulación Usuarios                                                                                                    | Buscar 👻 🗮 Carrito                                     | Más 👻                      |               |                                                     |          |                         |                                                                                                    |            |                                                                                                    | Ayuda |
|----------------------------------------------------------------------------------------------------|--------------------------------------------------------|----------------------------|---------------|-----------------------------------------------------|----------|-------------------------|----------------------------------------------------------------------------------------------------|------------|----------------------------------------------------------------------------------------------------|-------|
| Alaha                                                                                                    | Buscar suscripciones:                                  |                            |               |                                                     |          |                         |                                                                                                    |            |                                                                                                    |       |
| JKONA                                                                                                    | ISSN: Título:                                          |                            | Envia         | ar Búsqueda ava                                     | nzada    |                         |                                                                                                    |            |                                                                                                    |       |
|                                                                                                    | Buscar suscripciones                                   | Préstamo Buscar e          | n el catálogo |                                                     |          |                         |                                                                                                    |            |                                                                                                    |       |
| Inicio > Publicaciones periódica                                                                                                    | as. > Edición de publicación peri                      | iódica Cosas de cas        | a.            |                                                     |          |                         |                                                                                                    |            |                                                                                                    |       |
| Publicaciones periódicas                                                                                                    | Edición de publ                                        | icación perić              | dica Co.      | sas de cas                                          | а.       |                         |                                                                                                    |            |                                                                                                    |       |
| Colección de publicaciones                                                                                                    | Nota no pública: COLNUM:                               | 19799   BUENAVISTA         | 2021   Proc(A | ).Compra                                            |          |                         |                                                                                                    |            |                                                                                                    |       |
| Reclamos                                                                                                    |                                                        | Numerado                   |               | Publicado                                           | 'n       | Publicado en            | Esperado el                                                                                                    |            | Estado                                                                                                    | Notas |
| <ul> <li>Controlar vencimiento</li> </ul>                                                                                                    |                                                        | Tumerado                   |               | Tubicado                                            |          | (texto)                 | Laperado er                                                                                                    | 1          | Latado                                                                                                    | Hotas |
| › Administrar periodicidades                                                                                                    | n.340(2025:abr)                                        |                            |               | 01/04/2025                                          | ×        | ļ                       | 01/04/2025                                                                                                    | ×          | En espera                                                                                                    | l     |
| <ul> <li>Administrar patrones de<br/>numeración</li> </ul>                                                                                                    | Ejemplar suplementario                                 |                            |               |                                                     | ×        | [                       |                                                                                                    | ×          | [ <b>v</b> ]                                                                                                    |       |
| › Administrar campos de                                                                                                    |                                                        |                            |               |                                                     | 122.00   |                         | Later and the second second se |            |                                                                                                    |       |
| suscripcion                                                                                                    | <ul> <li>Autogenerar código de</li> </ul>              | barras Guardar             | + Recepción   | i múltiple                                          |          |                         |                                                                                                    |            |                                                                                                    |       |
| Informes                                                                                                    |                                                        |                            |               |                                                     |          |                         |                                                                                                    |            |                                                                                                    |       |
| para publicaciones<br>periódicas                                                                                                    |                                                        |                            |               |                                                     |          |                         |                                                                                                    |            |                                                                                                    |       |
| Colección de publicaciones                                                                                                    |                                                        |                            |               |                                                     |          |                         |                                                                                                    |            |                                                                                                    |       |
| periódicas \$14664                                                                                                    |                                                        |                            |               |                                                     |          |                         |                                                                                                    |            |                                                                                                    |       |
| Mostrar biblio                                                                                                    |                                                        |                            |               |                                                     |          |                         |                                                                                                    |            |                                                                                                    |       |
|                                                                                                    |                                                        |                            |               |                                                     |          |                         |                                                                                                    |            |                                                                                                    |       |
|                                                                                                    |                                                        |                            |               |                                                     |          |                         |                                                                                                    |            |                                                                                                    |       |
|                                                                                                    |                                                        |                            |               |                                                     |          |                         |                                                                                                    |            |                                                                                                    |       |
|                                                                                                    |                                                        |                            |               |                                                     |          |                         |                                                                                                    |            |                                                                                                    |       |
|                                                                                                    |                                                        |                            |               |                                                     |          |                         |                                                                                                    |            |                                                                                                    |       |
| English Español                                                                                                    |                                                        |                            |               |                                                     |          |                         |                                                                                                    |            |                                                                                                    |       |
| 6                                                                                                    |                                                        |                            |               |                                                     |          |                         |                                                                                                    |            |                                                                                                    | •     |
|                                                                                                    |                                                        |                            |               |                                                     |          |                         |                                                                                                    |            |                                                                                                    |       |
|                                                                                                    |                                                        |                            |               |                                                     |          |                         |                                                                                                    |            |                                                                                                    |       |
|                                                                                                    |                                                        |                            |               |                                                     |          |                         |                                                                                                    |            |                                                                                                    |       |
| Circulación Usuarios                                                                                                    | Buscar 👻 🗮 Carrito                                     | Más 👻                      |               |                                                     |          |                         |                                                                                                    |            |                                                                                                    | Ayuda |
| Akaha                                                                                                    | Buscar suscripciones:                                  |                            |               |                                                     |          |                         |                                                                                                    |            |                                                                                                    |       |
| JKOna                                                                                                    | ISSN: Título:                                          |                            | Envia         | ar Búsqueda ava                                     | nzada    |                         |                                                                                                    |            |                                                                                                    |       |
|                                                                                                    | Buscar suscripciones                                   | Préstamo Buscar e          | n el catálogo |                                                     |          |                         |                                                                                                    |            |                                                                                                    |       |
|                                                                                                    |                                                        |                            |               |                                                     |          |                         |                                                                                                    |            |                                                                                                    |       |
| Inicio > Publicaciones periódica                                                                                                    | as > Edición de publicación peri                       | iódica Cosas de casa       | a.            |                                                     |          |                         |                                                                                                    |            |                                                                                                    |       |
| Publicaciones periódicas                                                                                                    | Edición do nubl                                        | lecelán neriá              | dias Ca       | ana da ana                                          |          |                         |                                                                                                    |            |                                                                                                    |       |
| > Colección de publicaciones                                                                                                    |                                                        | 10700 L BLIENAVIST         | alca Cos      | sas de casa                                         | <b>.</b> |                         |                                                                                                    |            |                                                                                                    |       |
| periódicas                                                                                                    | Nota no publica. COLINDIA.                             | 19799   DUENAVISTA         | 2021 FIOLA    | o Compra                                            |          |                         |                                                                                                    |            |                                                                                                    |       |
| <ul> <li>Reclamos</li> </ul>                                                                                                    |                                                        |                            |               | 1                                                   |          | Publicado en            |                                                                                                    |            |                                                                                                    |       |
| Controloguencimiente                                                                                                    | A                                                      | Numerado                   |               | Publicado                                           | en       | Publicado en (texto)    | Esperado el                                                                                                    |            | Estado                                                                                                    | Notas |
| Controlar vencimiento     Administrar periodicidades                                                                                                    | Ejemplar                                               | Numerado                   |               | Publicado                                           | en<br>×  | Publicado en<br>(texto) | Esperado el                                                                                                    | ×          | Estado<br>En espera 🗸                                                                                                    | Notas |
| Controlar vencimiento     Administrar periodicidades     Administrar patrones de                                                                                                    | Ejemplar<br>n.340(2025:abr)                            | Numerado                   |               | Publicado (                                         | en 🗙     | Publicado en<br>(texto) | Esperado el                                                                                                    | ]×         | Estado<br>En espera V<br>En espera                                                                                                    | Notas |
| <ul> <li>Controlar vencimiento</li> <li>Administrar periodicidades</li> <li>Administrar patrones de<br/>numeración</li> </ul>                                                                                                    | Ejemplar<br>n.340(2025:abr)<br>Ejemplar suplementario  | Numerado                   |               | Publicado (<br>01/04/2025                           | en<br>X  | Publicado en<br>(texto) | Esperado el                                                                                                    | ] ×<br>] × | Estado<br>En espera v<br>En espera<br>Recibido                                                                                                    | Notas |
| Controlar vencimiento     Administrar periodicidades     Administrar patrones de<br>numeración     Administrar campos de<br>suscripción                                                                                                    | Ejemplar<br>n.340(2025:abr)<br>Ejemplar suplementario  | Numerado                   |               | Publicado (<br>iiii 01/04/2025)<br>iiii<br>múltiple | en<br>X  | Publicado en<br>(texto) | Esperado el                                                                                                    | ] ×<br>] × | Estado<br>En espera ~<br>En espera<br>Recibido<br>Pendiente<br>Estanto                                                                                             | Notas |
| Controlar vencimiento     Administrar periodicidades     Administrar patrones de<br>numeración     Administrar campos de<br>suscripción     Informes                                                                                                    | Ejemplar<br>n 340(2025:abr)<br>Ejemplar suplementario  | Numerado<br>barras Guardar | + Recepción   | Publicado o<br>01/04/2025<br>múltiple               | en<br>X  | Publicado en<br>(texto) | Esperado el                                                                                                    | ]×<br>]×   | Estado<br>En espera ~<br>En espera Recibido<br>Pendiente<br>Faitante<br>Apulado                                                                                    | Notas |
| Controlar vencimiento     Controlar vencimiento     Administrar patrones de<br>numeración     Administrar campos de<br>suscripción  Informes     Asistente de estadísticas                                                                                                    | Ejemplar<br>[n.340/2025.abr)<br>Ejemplar suplementario | Numerado                   | + Recepción   | Publicado o<br>1/04/2025<br>múltiple                | en<br>X  | Publicado en<br>(texto) | Esperado el                                                                                                    | ]×<br>]×   | Estado<br>En espera ~<br>En espera<br>Recibido<br>Pendiente<br>Faltante<br>Anulado<br>En trámite                                                                   | Notas |
| Controlar vencimiento     Administrar periodicidades     Administrar patrones de     numeración     Administrar campos de     suscripción     Informes     Asistente de estadísticas     pará publicaciones     parióficas                                                                                                    | Ejemplar<br>[n.340(2025.abr)<br>Ejemplar suplementario | Numerado                   | + Recepción   | Publicado (<br>101/04/2025<br>101<br>múltiple       | en X     | Publicado en<br>(texto) | Esperado el                                                                                                    | ] ×<br>] × | Estado<br>En espera ~<br>En espera<br>Recibido<br>Pendiente<br>Faitante<br>Anulado<br>En trámite<br>Expurgado                                                      | Notas |
| Controlar vencimiento     Administrar partones de<br>Administrar partones de<br>numeración     Suscripción     Informes     Assistente de estadísticas<br>para publicaciones<br>periódicas                                                                                                    | Ejemplar<br>n.340(2025.abr)<br>Ejemplar suplementario  | Numerado                   | + Recepción   | Publicado (<br>I 01/04/2025<br>III<br>múltiple      | en<br>X  | Publicado en<br>(texto) | Esperado el<br>01/04/2025                                                                                                    | ]×<br>]×   | Estado<br>En espera V<br>En espera<br>Reactido<br>Pendiente<br>Faltante<br>Anulado<br>En trámite<br>Expurgado<br>Extraviado                                        | Notas |
| Controlar vencimiento     Administrar periodicidades     Administrar patrones de     numeración     Administrar campos de     suscripción  Informes     Adsistente de estadísticas     para publicaciones     periódicas      Colección de publicaciones                                                                                                    | Ejemplar<br>n.340(2025.abr)<br>Ejemplar suplementario  | Numerado                   | + Recepción   | Publicado (<br>(m 01/04/2025)<br>(m)<br>múltiple    | en<br>X  | Publicado en<br>(texto) | Esperado el                                                                                                    | ]×         | En espera<br>En espera<br>Pendiente<br>Pendiente<br>Faltante<br>Anulado<br>En trámite<br>Expurgado<br>Extraviado<br>Reclamado                                      | Notas |
| Controlar vencimiento     Administrar periodicidades     Administrar partones de     numeración     Administrar campos de     suscripción     Informes     Asistente de estadísticas     para publicaciones     periódicas     Colocción de publicaciones     periódicas     Suscripción #14654     Suscripción                                                                                            | Ejemplar<br>[n.340(2025:abr)<br>Ejemplar suplementario | Numerado                   | + Recepción   | Publicado (<br>en 01/04/2025<br>en<br>múltiple      | en X     | Publicado en<br>(texto) | Esperado el<br>101/04/2025                                                                                                    | ] X<br>] X | Estado<br>En espera v<br>En espera<br>Recibido<br>Pendiente<br>Faltante<br>Anulado<br>En trámite<br>Expurgado<br>Extraviado<br>Roclamado<br>No disponible          | Notas |
| Controlar vencimiento     Administrar periodicidades     Administrar partones de     numeración     Administrar campos de     suscripción     Informes     Asistonte de estadísticas     para publicaciones     periódicas     Colocción de publicaciones     periódicas     Suscripción #14684     Mostrar biblio                                                                                         | Ejemplar<br>n.340(2025 abr)<br>Ejemplar suplementario  | Numerado                   | + Recepción   | Publicado (<br>I 01/04/2025<br>III<br>múltiple      | en<br>X  | Publicado en<br>(texto) | Esperado el<br>01/04/2025                                                                                                    | ] ×<br>] × | Estado<br>En espera v<br>En espera<br>Recibido<br>Pendiente<br>Faitante<br>Anulado<br>En trámite<br>Expurgado<br>Extraviado<br>Reclamado<br>No dispomble<br>Borrar | Notas |
| Controlar vencimiento     Administrar periodicidades     Administrar partones de     Administrar campos de     suscripción      Informes     Assistente de estadísticas     pará publicaciones     periódicas     Colocción de publicaciones     periódicas     Suscripción #14684     Mostrar biblio                                                                                                    | Ejemplar<br>n.340(2025 abr)<br>Ejemplar suplementario  | Numerado                   | + Recepción   | Publicado (<br>I 01/04/2025<br>III<br>múltiple      | en<br>X  | Publicado en<br>(texto) | Esperado el<br>1 01/04/2025                                                                                                    | ] ×<br>] × | Estado<br>En espera V<br>En espera<br>Pendiente<br>Faitante<br>Anulado<br>En tramite<br>Expurgado<br>Extraviado<br>Roclamado<br>No disponible<br>Borrar            | Notas |
| <ul> <li>Controlar vencimiento</li> <li>Administrar periodicidades</li> <li>Administrar partones de<br/>numeración</li> <li>Administrar campos de<br/>suscripción</li> <li>Informes</li> <li>Asistente de estadísticas<br/>periódicas</li> <li>Celocción do publicaciones<br/>periódicas</li> <li>Celocción do publicaciones<br/>periódicas</li> <li>Suscripción #14664</li> <li>Mostrar biblio</li> </ul> | Ejemplar<br>n.340(2025.abr)<br>Ejemplar suplementario  | barras Guardar             | + Recepción   | Publicado (<br>I 01/04/2025<br>III<br>múltiple      | en<br>X  | Publicado en<br>(texto) | Esperado el<br>101/04/2025                                                                                                    | ]×         | Estado<br>En espera<br>Pendiente<br>Pendiente<br>Fattante<br>Anulado<br>En trámite<br>Expurgado<br>Extraviado<br>Reclamado<br>No disponible<br>Borrar              | Notas |

English Español

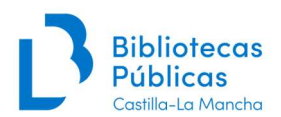

English Español

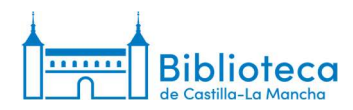

4. Una vez hechas todas las modificaciones, hacemos clic en el botón "Guardar".

| Jkoha                                         | ISSN: Título:              |                          | Enviar Búsqueda avan | zada |                         |             |   |            |       |
|-----------------------------------------------|----------------------------|--------------------------|----------------------|------|-------------------------|-------------|---|------------|-------|
|                                               | Buscar suscripciones       | Préstamo Buscar en el ca | tálogo               |      |                         |             |   |            |       |
| > Publicaciones periódica                     | Edición de publicación per | riódica Cosas de casa.   |                      |      |                         |             |   |            |       |
| icaciones periódicas                          | Edición de pub             | licación periódica       | a Cosas de casa      |      |                         |             |   |            |       |
| olección de publicaciones<br>eriódicas        | Nota no pública: COLNUM    | 19799   BUENAVISTA 2021  | Proc(A) Compra       |      |                         |             |   |            |       |
| leclamos                                      |                            | Numerado                 | Publicado er         | n    | Publicado en<br>(texto) | Esperado el |   | Estado     | Notas |
| ontrolar vencimiento                          | Ejemplar                   |                          | 01/04/2025           | -    | (iexio)                 | 26/03/2025  |   | Recibido V |       |
| Iministrar periodicidades                     | n.340(2025:abr)            |                          | 01/04/2023           | -    |                         | 20/03/2023  | ^ |            |       |
| dministrar patrones de<br>imeración           | Ejemplar suplementario     |                          |                      | ×    |                         |             | × | · •        |       |
| lministrar campos de<br>scripción             | Autogenerar código de      | barras Guardar + Re      | ecepción múltiple    |      |                         | 1           |   |            |       |
| rmes                                          |                            |                          |                      |      |                         |             |   |            |       |
| sistente de estadísticas<br>ara publicaciones |                            |                          |                      |      |                         |             |   |            |       |
| riódicas                                      |                            |                          |                      |      |                         |             |   |            |       |

5. El sistema nos vuelve a llevar a la <u>ventana de la colección</u> de la suscripción en la que podemos comprobar las modificaciones que hemos hecho.

| <b>-</b> koha                               | ICON                                             |                   | Taula                 |                  |                   | Envire Dies           | unda auna  | nada      |                                      |                  |             |                         |                  |
|---------------------------------------------|--------------------------------------------------|-------------------|-----------------------|------------------|-------------------|-----------------------|------------|-----------|--------------------------------------|------------------|-------------|-------------------------|------------------|
| JRONU                                       | 15514.                                           |                   |                       |                  |                   | Enviar                | ueua avana | aua       |                                      |                  |             |                         |                  |
|                                             | Buscar su                                        | scripcio          | nes Prés              | tamo E           | Buscar en el cata | álogo                 |            |           |                                      |                  |             |                         |                  |
|                                             |                                                  |                   |                       |                  |                   |                       |            |           |                                      |                  |             |                         |                  |
| <ul> <li>Publicaciones periódica</li> </ul> | Información                                      | de cole           | ección de pu          | Iblicacion       | nes periódicas    | para Cosas de         | casa.      |           |                                      |                  |             |                         |                  |
|                                             |                                                  |                   |                       |                  |                   |                       |            |           |                                      |                  |             |                         |                  |
| licaciones periódicas                       | + Nuev                                           | a suscrip         | ción 🖉 E              | ditar 🕶          | 2 Renovar         | C Recibir             | O Cerrar   |           |                                      |                  |             |                         |                  |
| olección de                                 | -                                                | 212               |                       |                  | <u> </u>          |                       |            |           | 02.0                                 | 8                |             |                         |                  |
| rear lista de circulación                   | Inform                                           | aciór             | 1 de col              | ecció            | on de publ        | icacione              | s perió    | dicas     | para Cos                             | as de ca         | asa.        |                         |                  |
| Reclamos                                    | Becume                                           | n de l            | a augarlı             | alán             |                   |                       |            |           |                                      |                  |             |                         |                  |
| Controlar vencimiento                       | Resume                                           | n de i            | a suscrip             | JCION            |                   |                       |            |           |                                      |                  |             |                         |                  |
| Administrar periodicidades                  | Suscripcie                                       | on nro.           | Frecuencia            | Patrón           | de numeración     | Bibliote              | a Si       | gnatura   | Nota                                 | s                |             |                         |                  |
| Administrar patrones de<br>numeración       | Resumen de la<br>Suscripción nro. F<br># 14664 1 | 1/mes             | Mensua                | al [n.(año:mes)] | B Castilla-La I   | /lancha               | 1          | Rev. 3000 |                                      | + Crear lista de | circulación |                         |                  |
| Administrar campos de                       |                                                  |                   |                       |                  |                   |                       |            | 1         | Nota de fondos:<br>Toledo Alcázar () | -lomorotoca)     |             |                         |                  |
| suscripción                                 | Ver todas                                        | as susci          | rinciones adi         | untas a e        | ste registro      |                       |            |           | rolodo, Alcazar (i                   | iemeroteca)      |             |                         |                  |
| ormes                                       |                                                  |                   | iperentee dag         | undo a o         |                   |                       |            |           |                                      |                  |             |                         |                  |
| Asistente de estadísticas                   | 2025                                             | 2024              | 2023                  | 2022             | 2021              |                       |            |           |                                      |                  |             |                         |                  |
| para publicaciones                          |                                                  |                   |                       |                  |                   |                       |            |           |                                      |                  |             |                         |                  |
| nonhdicae                                   | Editar                                           | publica           | ción periódic         | a Ger            | nerar siguiente   | Recepción             | múltiple   | Eliminar  | ejemplares selec                     | cionados         |             |                         |                  |
| periódicas                                  | Selecci                                          | onar tod          | o I Limpiar to        | do               |                   | -                     |            |           |                                      |                  |             |                         |                  |
| periódicas                                  | Selecci                                          |                   |                       | 1                | Fecha de          | -                     |            |           |                                      |                  |             |                         |                  |
| periódicas                                  | Selecci                                          |                   | Fecha de              | o pr             | ublicación +      | Fecha de<br>recepción | ≎ N        | úmero     | ● Estado ⊕                           | Notas ≎          | públicas ¢  | Biblioteca 🌣            | Ruteo            |
| periódicas                                  | Editar                                           | •  <br>pi         | ublicación            |                  | (LONIO)           |                       |            |           |                                      |                  |             |                         |                  |
| periódicas                                  | Editar                                           | • I<br>pt<br>01/0 | ublicación<br>05/2025 |                  | (10,10)           | 01/05/2025            | n.341      | (2025:may | /) Esperado                          |                  |             | B Castilla-La<br>Mancha | 🕀 Imprimir lista |

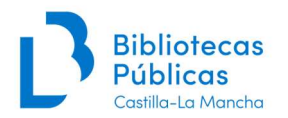

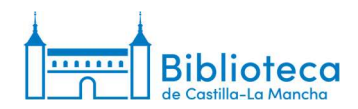

#### Recepción múltiple

Koha nos permite una tercera opción de recepción de números: la recepción múltiple. Es necesario aclarar que no es un procedimiento que nos permita recibir varios números pendientes a la vez, sino que, en realidad, es un modo de generar varios números nuevos como recibidos ya que, con este método, recibimos el último número generado que aparece como pendiente y tantos números nuevos más como indiquemos al sistema.

1. Hacemos clic en el botón "Recepción múltiple" que aparece en la <u>ventana de la</u> <u>colección</u>.

| Tkoha                                 | ISSN:                      | 1                                            | ítulo:                          |           |                           | En         | viar Bú       | squeda ava      | nzada                       |                       |               |                   |                 |        |                        |
|---------------------------------------|----------------------------|----------------------------------------------|---------------------------------|-----------|---------------------------|------------|---------------|-----------------|-----------------------------|-----------------------|---------------|-------------------|-----------------|--------|------------------------|
|                                       | Buscar su                  | scripcion                                    | es Pro                          | istamo    | Buscar on e               | Icatálog   | 0             |                 |                             |                       |               |                   |                 |        |                        |
|                                       |                            | een peren                                    |                                 | starrio   | Duscal en e               | Catalog    | 0             |                 |                             |                       |               |                   |                 |        |                        |
| cio > Publicaciones periódica         | s > Informaciór            | n de colec                                   | ción de p                       | oublicaci | ones periódi              | cas para   | ABC.          |                 |                             |                       |               |                   |                 |        |                        |
| ublicaciones periódicas               | + Nues                     | a suscrinci/                                 |                                 | Editar 💌  | C Renova                  |            | Recibir       | O Cerrar        |                             |                       |               |                   |                 |        |                        |
| Colección de                          | 1 Hour                     | u suscription                                |                                 | L'unter + | J Cricitoria              |            | ACCION .      | • ocnu          |                             |                       |               |                   |                 |        |                        |
| publicaciones periódicas              | Inform                     | ación                                        | de co                           | lecci     | ón de p                   | ublica     | acion         | es peri         | ódicas j                    | para AE               | C.            |                   |                 |        |                        |
| Crear lista de circulación            |                            |                                              |                                 |           |                           |            |               |                 |                             |                       |               |                   |                 |        |                        |
| Controlar vencimiento                 | Resume                     | en de la                                     | suscr                           | pcion     |                           |            |               |                 |                             |                       |               |                   |                 |        |                        |
| Administrar periodicidades            | Suscripe                   | ción Fre                                     | cuencia                         | Pat       | rón de                    | Biblie     | oteca         | Signatura       |                             |                       | Notas         |                   |                 |        |                        |
| Administrar patrones de<br>numeración | nro.<br># 15399            | Suscripción<br>nro.<br># 15399 1/día         |                                 |           | eración                   | B Castilli | a-La          | orginatora      | Pr. 7                       |                       | notas         |                   |                 | + Cre  | ar lista de circulació |
| Administrar campos de<br>suscripción  |                            | # 15399 1/dia                                |                                 |           | 8888]                     | Mancha     |               |                 | Nota de fon<br>Toledo, Alcá | dos:<br>izar (Fondo N | Aoderno): (20 | )16); Depósito (  | externo: (2017- | Lincom |                        |
| formes                                |                            |                                              |                                 |           |                           |            |               |                 | 2022); Alcáz                | ar (Hemerot           | eca): 2023-   | 2002) v ARC       | Ed Tolodo       |        |                        |
| Asistente de estadísticas             |                            |                                              |                                 |           |                           |            |               |                 | (2002-2016)                 | n ue ADC (M<br>).     | auriu). (1907 | -2002) y ABC.     | Ed. Toledo      |        |                        |
| para publicaciones                    | Ver todas                  | las suscrip                                  | ciones a                        | djuntas a | este registro             |            |               |                 |                             |                       |               |                   |                 |        |                        |
| periódicas                            | 2025                       | 2024                                         | 2023                            | 2022      | 2 2021                    | 2020       | 201           | 9 201           | 3 2017                      | 2016                  |               |                   |                 |        |                        |
| periódicas                            |                            |                                              |                                 |           |                           | -          |               |                 |                             |                       |               |                   |                 |        |                        |
| periódicas                            |                            |                                              | ón periód                       | ica Ge    | enerar siguier            | nte        | Recepció      | n múltiple      | Eliminar ej                 | emplares se           | leccionados   |                   |                 |        |                        |
| periódicas                            | Edita                      | r publicació                                 |                                 |           |                           |            |               |                 |                             |                       |               |                   |                 |        |                        |
| periódicas                            | Edita                      | r publicació<br>onar todo                    | Limpiar                         | todo      |                           |            |               |                 |                             |                       |               |                   |                 |        |                        |
| periódicas                            | Edita<br>Selecci<br>Editar | r publicació<br>onar todo  <br>••• Fe<br>pul | Limpiar<br>echa de<br>plicaciór | todo<br>p | Fecha de<br>ublicación (t | exto) 🌣    | Fech<br>recep | a de<br>≎ción ≎ | Número 🌣                    | Estado 👙              | Notas ¢       | Notas no públicas | Biblioteca      | 0      | Ruteo                  |

2. El sistema nos muestra una ventana emergente con la siguiente información.

|                                                                                                    | Buscar 👻                                                             | 🗮 Carrito                                                                                  | Más 👻                                                                                   |                                 |                                                        |                                                                                 |                                                             |                                                          |                                   |                          | Ayu                          |
|----------------------------------------------------------------------------------------------------|----------------------------------------------------------------------|--------------------------------------------------------------------------------------------|-----------------------------------------------------------------------------------------|---------------------------------|--------------------------------------------------------|---------------------------------------------------------------------------------|-------------------------------------------------------------|----------------------------------------------------------|-----------------------------------|--------------------------|------------------------------|
| Skoha                                                                                                    | Buscar suscripcione<br>ISSN<br>Buscar suscrip                        | Rece                                                                                       | pción múltiple<br>¿Cuántos ejem                                                         | plares desea                    | recibir?                                               |                                                                                 |                                                             |                                                          |                                   |                          |                              |
| nicio > Publicaciones periódica                                                                                      | s > Información de                                                   | col                                                                                        | ¿Asignar la fecha                                                                       | de recepción                    | a hoy? 🗌                                               |                                                                                 |                                                             |                                                          |                                   |                          |                              |
| Publicaciones periódicas<br>• Colección de<br>publicaciones periódicas<br>• Crear lista de circulación<br>• Reciamos | + Nueva sus<br>Informaci<br>Resumen d                                | ió                                                                                         | ipción                                                                                  |                                 |                                                        |                                                                                 | Cano                                                        | celar OK                                                 |                                   |                          |                              |
| Controlar vencimiento     Administrar periodicidades                                                                 | Suscripción                                                          | Frecuencia                                                                                 | Patrón de                                                                               | Biblio                          | eca Signatura                                          |                                                                                 |                                                             | Notas                                                    | 5                                 |                          |                              |
| Administrar patrones de numeración                                                                                   | nro.<br># 15399                                                      | 1/día                                                                                      | numeración<br>Diaria                                                                    | B Castilla                      | La                                                     | Pr. 7                                                                           |                                                             |                                                          |                                   |                          | + Crear lista de circulación |
| Administrar campos de                                                                                                |                                                                      |                                                                                            | [dd/mm/aaaa]                                                                            | Mancha                          |                                                        | Nota de fon                                                                     | ios:<br>zar (Fondo M                                        | Moderno): (20                                            | )16): Depósito e                  | oxterno (2017-           |                              |
| suscripción                                                                                                    |                                                                      |                                                                                            |                                                                                         |                                 |                                                        |                                                                                 |                                                             |                                                          | construction of the second second |                          |                              |
| suscripción<br>nformes<br>Asistente de ostadísticas                                                                  |                                                                      |                                                                                            |                                                                                         |                                 |                                                        | 2022); Alcáz<br>Continuació<br>(2002-2016)                                      | ar (Hemerot<br>n de ABC (M                                  | eca): 2023-<br>ladrid): (1967                            | -2002) y ABC E                    | Ed. Toledo               |                              |
| suscripción<br>nformes<br>Asistente de estadísticas<br>para publicaciones<br>periódicas                              | Ver todas las si                                                     | uscripciones a                                                                             | djuntas a este registi                                                                  | ro                              |                                                        | 2022); Alcáz<br>Continuació<br>(2002-2016)                                      | ar (Hemerot<br>n de ABC (M                                  | eca): 2023-<br>ladrid): (1967                            | -2002) y ABC. E                   | Ed. Toledo               |                              |
| suscripción<br>nformes<br>- Asistente de estadísticas<br>para publicaciones<br>penódicas                             | Ver todas las se 2025 20                                             | uscripciones av<br>024 2023                                                                | djuntas a este registi<br>2022 2021                                                     | 2020                            | 2019 201                                               | 2022): Alcáz<br>Continuació<br>(2002-2016)<br>8 2017                            | ar (Hemerot<br>n de ABC (M<br>2016                          | eca) 2023-<br>ladrid) (1967                              | -2002) y ABC. E                   | Ed. Toledo               |                              |
| suscripción<br>nformes<br>- Asistente de estadísticas<br>para publicaciones<br>periódicas                            | Ver todas las si<br>2025 20<br>Editer pub                            | uscripciones av<br>024 2023<br>licación periód                                             | djuntas a este registi<br>2022 2021<br>ica Generar sigu                                 | ro<br>1 2020<br>liente F        | 2019 201<br>ecepción múltiple                          | 2022), Alcáz<br>Continuació<br>(2002-2016)<br>8 2017<br>Eliminar ej             | ar (Hemerot<br>n de ABC (M<br>2016<br>emplares se           | eca) 2023-<br>ladrid). (1967                             | -2002) y ABC E                    | Ed. Toledo               |                              |
| suscripción<br>ntormes<br>- Asistento de ostadísticas<br>para publicaciones<br>peniódicas                            | Ver todas las si<br>2025 20<br>Editar pub<br>Seleccionar             | uscripciones ar<br>2024 2023<br>licación periód<br>todo   Limpiar                          | djuntas a este registi<br>2022 2021<br>ica Generar sigu<br>todo                         | io<br>2020<br>liente            | 2019 201<br>ecepción múltiple                          | 2022), Alcáz<br>Continueció<br>(2002-2016)<br>8 2017<br>Eliminar ej             | ar (Hemerot<br>n de ABC (M<br>2016<br>emplares se           | eca) 2023-<br>ladrid): (1967                             | -2002) y ABC E                    | Ed. Toledo               |                              |
| suscripción<br>nformes<br>Asistente de estadísticas<br>para publicaciones<br>periódicas                              | Ver todas las si<br>2025 20<br>Editar pub<br>Seleccionar<br>Editar • | uscripciones au<br>024 2023<br>licación penód<br>todo   Limpiar<br>Fecha de<br>publicación | fjuntas a este registi<br>2022 2021<br>ica Generar sigu<br>todo<br>Fecha<br>publicación | i 2020<br>lente F<br>de (texto) | 2019 201<br>ecepción múltiple<br>Fecha de<br>recepción | 2022): Alcáz<br>Continuació<br>(2002-2016)<br>8 2017<br>Eliminar ej<br>Número # | ar (Hemerot<br>n de ABC (M<br>2016<br>emplares se<br>Estado | eca): 2023-<br>ladrid): (1967<br>leccionados<br>Notas \$ | -2002) y ABC. E                   | Ed. Toledo<br>Biblioteca | © Ruteo                      |

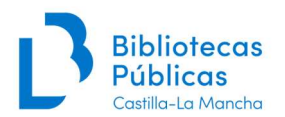

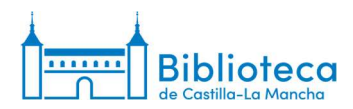

3. En "¿Cuántos ejemplares desea recibir?" indicamos el número de ejemplares que queremos que el sistema reciba, teniendo en cuenta que hay que contar con el último ejemplar generado. Por ejemplo, si indicamos 10, como vamos a ver en el ejemplo, el sistema recibe el número del 06/03/2025 que ya estaba creado y 9 números más nuevos.

Si marcamos la opción "¿Asignar la fecha de recepción a hoy?, los números se reciben con la fecha actual. Si lo dejamos en blanco, los números se reciben con la misma fecha de publicación.

| Skoha                                                               | Buscar suscripcio                 | Red                                                        | cepción | múltiple<br>¿Cuántos ejemp | lares dese      | a recibir? | 10          |                            |                      |              |                   |             |     |                         |
|---------------------------------------------------------------------|-----------------------------------|------------------------------------------------------------|---------|----------------------------|-----------------|------------|-------------|----------------------------|----------------------|--------------|-------------------|-------------|-----|-------------------------|
| icio > Publicaciones periódicas                                     | > Información d                   | le col                                                     | ٤A      | signar la fecha (          | de recepci      | on a hoy?  |             |                            |                      |              |                   |             |     |                         |
| ublicaciones periódicas<br>Colección de<br>publicaciones periódicas | + Nueva                           | suscri<br>ció                                              |         |                            |                 |            |             |                            | Canc                 | elar OK      |                   |             |     |                         |
| Reclamos                                                            | Resumen                           | de la suse                                                 | ripci   | ón                         |                 |            |             |                            |                      |              |                   |             |     |                         |
| Controlar vencimiento                                               | Superingi                         |                                                            |         | Patrón de                  |                 |            |             |                            |                      |              |                   |             |     |                         |
| Administrar periodicidades                                          | nro.                              | Frecuenc                                                   | ia r    | numeración                 | Bibli           | oteca      | Signatura   |                            |                      | Notas        | 3                 |             |     |                         |
| Administrar patrones de<br>numeración                               | # 15399                           | 1/día                                                      | Diar    | a                          | B Castill       | a-La       |             | Pr. 7                      |                      |              |                   |             | + C | ear lista de circulació |
| Administrar campos de<br>suscripción                                |                                   |                                                            | [dd/r   | nm/aaaa]                   | Mancha          |            |             | Nota de fon                | tos:<br>zar (Fondo N | Joderno): (2 | 016) Depósito ex  | demo (2017- |     |                         |
| formes                                                              |                                   |                                                            |         |                            |                 |            |             | 2022); Alcáz               | ar (Hemerot          | eca) 2023-   | erey, copeans er  |             |     |                         |
| Asistente de estadísticas                                           |                                   |                                                            |         |                            |                 |            |             | Continuació<br>(2002-2016) | n de ABC (M          | adrid): (196 | 7-2002) y ABC. E  | d. Toledo   |     |                         |
| para publicaciones<br>periódicas                                    | Ver todas las                     | s suscripciones                                            | adjunta | is a este registri         | 5               |            |             |                            |                      |              |                   |             |     |                         |
|                                                                     | 2025                              | 2024 202                                                   | 3       | 2022 2021                  | 2020            | 2019       | 201         | 8 2017                     | 2016                 |              |                   |             |     |                         |
|                                                                     |                                   |                                                            |         | Generar sinui              | ente            | Recepción  | múltiple    | Eliminar ej                | emplares se          | leccionados  |                   |             |     |                         |
|                                                                     | Editar p                          | ublicación pen                                             | odica   | Contrat algui              |                 |            |             |                            |                      |              |                   |             |     |                         |
|                                                                     | Editar p                          | ublicación pen                                             | artodo  | Contertar algun            |                 |            |             |                            |                      |              |                   |             |     |                         |
|                                                                     | Editar p<br>Seleccion<br>Editar • | ublicación pen<br>lar todo   Limpi<br>Fecha d<br>publicaci | e<br>on | Fecha c<br>publicación     | le<br>(texto) * | Fecha      | de<br>ión e | Número 🌣                   | Estado o             | Notas 🕸      | Notas no públicas | Biblioteca  | (4) | Ruteo                   |

4. Cuando hacemos clic en "Ok" el sistema nos lleva de nuevo a la ventana de la colección en la que podemos comprobar que se ha recibido el número del 06/03/2025, se han generado 9 números más en estado "Recibido" y, por último, se ha generado el siguiente número en estado "Esperado".

| Editar   | publicación periódica   | Generar siguiente            | Recepción múltiple  | Eliminar ej | emplares se | leccionados |                     |                         |                  |
|----------|-------------------------|------------------------------|---------------------|-------------|-------------|-------------|---------------------|-------------------------|------------------|
| Seleccio | nar todo   Limpiar todo |                              |                     |             |             |             |                     |                         |                  |
| Editar   | Fecha de publicación 🗘  | Fecha de publicación (texto) | Fecha de erecepción | Número 🌣    | Estado<br>: | Notas ≑     | Notas no públicas 🌣 | Biblioteca 🔅            | Ruteo            |
|          | 16/03/2025              |                              | 16/03/2025          | 16/03/2025  | Esperado    |             |                     | B Castilla-La<br>Mancha | 🔒 Imprimir lista |
|          | 15/03/2025              |                              | 15/03/2025          | 15/03/2025  | Recibido    |             |                     | B Castilla-La<br>Mancha | 🕀 Imprimir lista |
| 0        | 14/03/2025              |                              | 14/03/2025          | 14/03/2025  | Recibido    |             |                     | B Castilla-La<br>Mancha | 🕀 Imprimir lista |
|          | 13/03/2025              |                              | 13/03/2025          | 13/03/2025  | Recibido    |             |                     | B Castilla-La<br>Mancha | 🕀 Imprimir lista |
|          | 12/03/2025              |                              | 12/03/2025          | 12/03/2025  | Recibido    |             |                     | B Castilla-La<br>Mancha | 🕀 Imprimir lista |
|          | 11/03/2025              |                              | 11/03/2025          | 11/03/2025  | Recibido    |             |                     | B Castilla-La<br>Mancha | 🕀 Imprimir lista |
| 0        | 10/03/2025              |                              | 10/03/2025          | 10/03/2025  | Recibido    |             |                     | B Castilla-La<br>Mancha | 🕀 Imprimir lista |
|          | 09/03/2025              |                              | 09/03/2025          | 09/03/2025  | Recibido    |             |                     | B Castilla-La<br>Mancha | 🕀 Imprimir lista |
|          | 08/03/2025              |                              | 08/03/2025          | 08/03/2025  | Recibido    |             |                     | B Castilla-La<br>Mancha | 🕀 Imprimir lista |
|          | 07/03/2025              |                              | 07/03/2025          | 07/03/2025  | Recibido    |             |                     | B Castilla-La<br>Mancha | 🖨 Imprimir lista |
|          | 06/03/2025              |                              | 06/03/2025          | 06/03/2025  | Recibido    |             |                     | B Castilla-La<br>Mancha | 🕀 Imprimir lista |
| 0        | 05/03/2025              |                              | 05/03/2025          | 05/03/2025  | Recibido    |             |                     | B Castilla-La           | A Imprimir lista |